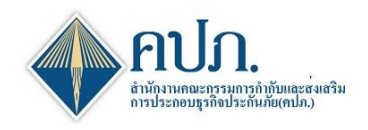

# คู่มือ การยื่นแบบรายงานการดำรงเงินกองทุนในส่วนการกระทบยอดข้อมูลฐานะการเงินระหว่างราคา บัญชีและราคาประเมินสำหรับบริษัทประกันภัย (Reconcile)

# 1. ขั้นตอนเข้าสู่ระบบ

1.1. เปิดโปรแกรม Google Chrome เข้า URL : https://onlinewebadt.oic.or.th

หรือ https://onlinewebadt.oic.or.th/ICRR\_TFRS9

1.2. กรอก Username และ Password ที่ได้ลงทะเบียนไว้ในระบบ พร้อมกรอก Captcha และคลิกปุ่ม

#### 🔩 เข้าสู่ระบบ

| ← → C 25 onlinewebadt.oic.or.th/ICRR_TFRS9/Users/Accou | int/SECM90002                                                                                                    | Superst :              |
|--------------------------------------------------------|----------------------------------------------------------------------------------------------------|------------------------|
| 1                                                      |                                                                                                    | 🏴 តំរាព្ <sup>រួ</sup> |
|                                                        | Please Enter Your Information Usemame Password                                                                                                    |                        |
|                                                        | <ul> <li>๔ เข้าสู่ระบบ     <li>๕ ผู้มือและแบบรายงานที่เกี่ยวข้อง     <li>๕ นโยบายคุ้มครองข้อมูลส่วนบุคคล     </li> <li>๔ ฉึมรหัสผ่าน     สมัครสมาชิก →     </li> </li></li></ul> | 1.2                    |

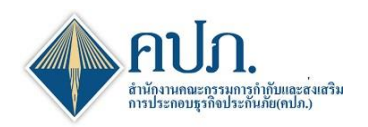

#### 2. ขั้นตอนการยื่นแบบรายงาน

- 2.1. เลือกเมนู รายงานการกระทบยอดข้อมูลฐานะการเงินระหว่างราคาบัญชีและราคาประเมิน บริษัท ประกันภัย (ชีวิต/วินาศภัย รายไตรมาส)
- กดสร้างข้อมูล Template Input file ที่ช่อง Template Version เพื่อนำข้อมูลรายงานการกระทบยอด ข้อมูลฐานะการเงินระหว่างราคาบัญชีและราคาประเมินบริษัทประกันภัย
- 2.3. คลิกที่**งวดรายงาน**ที่ต้องการยื่นแบบรายงาน

| 🔶 สำนักงานคณะกรรม                                                             | เการกำกับและส่งเสร | າຈກຳກັນແລະສໍາເສັນກາດໄຮກອບຮຸດກ້ອມຮູດກ້ອມຮູດກ້ອມຮ |                    |                  |                     |                                  |                        |                        |               |              |               |                |               |                       |                  |        |
|-------------------------------------------------------------------------------|--------------------|----------------------------------------------------------------------------------------------------|--------------------|------------------|---------------------|----------------------------------|------------------------|------------------------|---------------|--------------|---------------|----------------|---------------|-----------------------|------------------|--------|
|                                                                               | ore → Anst         | ใดส่งแบบรายงาน (บริษัทประกับ                                                                                                    | เทีย) > รายงานการก | ระทบยอดข้อมูลฐาน | ะการเงินระหว่างราคา | บัญชิและราคาประเ                 | ມົນ(ນຣີອັກປຣະກັນນີວິດ  | เรายไตรมาส) > Ir       | ndex          |              |               |                |               |                       | ( 🖵 DWFM1070     | K      |
| Dashboard                                                                     | 🔍 ศักหา 😂 สำภ      | หน้าจอ                                                                                                    |                    |                  |                     |                                  |                        |                        |               |              |               |                |               |                       |                  |        |
| 🕒 การตั้งค่าผู้ใช้งาน                                                         |                    | 2.3 ปีรายงาน                                                                                                    | 2025               |                  |                     |                                  |                        | ~                      |               |              |               |                |               |                       |                  |        |
| คารจัดส่งแบบรายงาน<br>(บริษัทประกันภัย)                                       | งวดรายงาน          | กำหนดส่งภายในวันที่ ≎                                                                                                    | Upload ครั้งที่ 🔅  | เลขที่อ้างอิง 🔅  | จัดส่งครั้งที่ 🌣    | เลขที่รับ 0                      | วันที่ส่งล่าสุด 🔅      | วันที่อนุมัติ 🌣        | สถานะรายงาน 🌣 | Input Report | Generate Repo | rt Output Repo | ort ส่งคำร้อง | สถานะคำร้อง 🔅         | Template Version | EI     |
| <ul> <li>การจัดสงรายงาน ช / งบการ<br/>เงิน</li> </ul>                         | ไตรมาส1 2025       | 15/04/2025                                                                                                    | 1                  | -123             | 1                   | ICRR-LI-68-<br>Q-<br>999803R0003 | 28/04/2025<br>11:08:02 | 28/04/2025<br>11:08:02 | ອນຸມັຄື       | 0            | Ð             | *              |               | ວນຸ <b>ນັດິ</b> ແກ້ໄນ | 3.0.0 🖈<br>🐻     |        |
| <ul> <li>คารจัดส่งรายงาน RBC(ข)<br/>สำหรับบริษัทประศันภัย</li> </ul>          | ไตรมาส1 2025       | 15/04/2025                                                                                                    |                    |                  |                     |                                  |                        |                        | รอน่าส่ง      |              | B             |                |               | 2.2                   | 3.0.0 📝          |        |
| รายงานการวิเคราะห์การ<br>เปลี่ยนแปลงของสำรอง<br>ประคันภัยแบบเบี้ยประกันภัย    | ไตรมาส2 2025       | 15/04/2025                                                                                                    |                    |                  |                     |                                  |                        |                        | รอน่าส่ง      |              | B             |                |               | ~                     | 3.0.0 🖈          |        |
| 521                                                                           | 2.1 <sub>025</sub> | 15/04/2025                                                                                                    |                    |                  |                     |                                  |                        |                        | รอน่าส่ง      |              | B             |                |               |                       | 3.0.0 🔀          |        |
| ฐานะการเงินระหว่างราคา<br>ปัญชีและราคาประเมิน(บริษัท<br>ประกันชีวิตรายไตรมาส) | โตรมาส4 2025       | 15/04/2025                                                                                                    | 3                  | -123             | 2                   | -123                             | 25/04/2025<br>14:55:47 | 25/04/2025<br>14:55:47 | อนุมัติ       | ₽            | Ð             | ×              | -             |                       | 3.0.0 🖈          |        |
| การรัดส่งรายงานพัฒนา<br>ค่าสินไหมฯ                                            | Export T LIZAR     | 10 🗸 แสดง 1 ถึง 5 จ                                                                                                    | าก 5 รายการ        |                  |                     |                                  |                        |                        |               |              |               |                |               |                       | ก่อนหน้า 1 อัตโป | ►<br>d |
| การตรวจสอบผลการจัด<br>ส่งข้อมูล                                               |                    |                                                                                                    |                    |                  |                     |                                  |                        |                        |               |              |               |                |               |                       |                  |        |
| 🗋 ข้อมูลหลัก                                                                  |                    |                                                                                                    |                    |                  |                     |                                  |                        |                        |               |              |               |                |               |                       |                  |        |
|                                                                               |                    |                                                                                                    |                    |                  |                     |                                  |                        |                        |               |              |               |                |               |                       |                  |        |

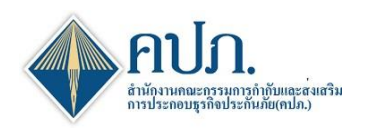

3. ขั้นตอนที่ 1 Upload Report: เมื่อเลือกงวดรายงานระบบแสดงขั้นตอนของการ Upload File

ประกอบด้วย 2 ขั้นตอนย่อย ดังนี้

ขั้นตอนที่ 1.1 สำหรับการ Upload File

ขั้นตอนที่ 1.2 สำหรับการ Digital Signature (Digital Certificate)

กระบวนการทำงาน ขั้นตอนที่ 1.1 สำหรับการ Upload File

- 3.1. คลิกปุ่ม 😳 เพื่อ Upload file เลือกไฟล์ที่ต้องการยื่นแบบรายงาน
- 3.2. กรณีคลิกปุ่ม 💿 เพื่อต้องการ Upload file แนบไฟล์เพื่อประกอบการยื่นแบบรายงาน
- คลิกปุ่ม <sup>บันทึกและหาต่อ</sup> เพื่อยืนยันไฟล์และดำเนินงานไปยังขั้นตอนที่ 1.2 (Digital Signature)

| 🔶 สำนักงาน                                                                                                    | คณะกรรมกา                                                                                                    | เรกำกับและส     | ส่งเสริมการประกอบ   | ธุรกิจประกันภัย                            |                       |             |                              |                  | 🖻 วิดีโออมร  | ม (XML) 🕻 ติดต่อเรา         | 🕐 คำถามที่พบบ่อย | 13/05/2025 10:42:58                 | สวัสดี,<br>วัน |
|----------------------------------------------------------------------------------------------------|----------------------------------------------------------------------------------------------------|-----------------|---------------------|--------------------------------------------|-----------------------|-------------|------------------------------|------------------|--------------|-----------------------------|------------------|-------------------------------------|----------------|
| 🖀 Home > การจั                                                                                                    | ัดส่งแบบรายงาน                                                                                                    | น (บริษัทประกับ | นภัย) > รายงานการกร | ะทบยอดข้อมูลฐานะกา                         | สงในระหว่างราคาบัญ    | ชีและราคาปร | ะะเมิน(บริษัทประกันชีวิตราย' | lตรมาส) > SendDa | ataStep      |                             |                  |                                     | 🗙 ปิดหน้าจอ    |
| <ul> <li>Image: A second second s</li></ul> | ขั้นตอนที่ 1<br>Upload Report                                                                                            |                 | <i>•</i>            | <mark>ขั้นตอนที่ 2</mark><br>Validate Data |                       | Cant        | ขั้นดอนที่ 3<br>Verify Data  |                  | ø            | ขั้นตอนที่ 4<br>Send Report | Salt.            | ขั้นตอนที่ 5<br><sub>Complete</sub> |                |
| C Refresh บันทึก                                                                                                    | และทำต่อ ▶                                                                                                    | 3.3             | 1<br>Step 1.1       | (Draft)                                    |                       |             |                              |                  |              | Step 1.2 (Ser               | nd File)         |                                     |                |
| อัพโหลด รายงาน                                                                                                    |                                                                                                    |                 |                     |                                            |                       |             |                              |                  |              |                             |                  |                                     | ^              |
| เลขา                                                                                                    | ที่อ้างอิง                                                                                                    |                 |                     |                                            | สำนวนครั้งที่         | Upload      |                              |                  |              | สถานะล่าสุ                  | R                |                                     |                |
| งวด                                                                                                    | เลขท์อำเอ็ง สถานะส่งร์ที่ Upload สถานะส่งรุด<br>งวตรายงาน โดรมาศ2 2025 กำหนดส่งภายในวันที่ 15/04/2025 🗎 Template Version |                 |                     |                                            |                       |             |                              |                  |              |                             |                  |                                     |                |
| สานวนครั้ง                                                                                                    | งที่จัดส่ง                                                                                                    |                 |                     |                                            | วันสิ้นงว             | ตรายงาน     | 30/06/2025                   |                  | <b>(11)</b>  |                             |                  |                                     |                |
| Uplo                                                                                                    | ad เอกสารที่เกี่                                                                                                    | าี่ยวข้อง *     | 😧 รองรับไฟล์ .xlsx( | ≤ 30MB),.xml(≤ 30ME                        | 3) เท่านั้น           |             | ชื่อไฟล์                     |                  |              |                             | ขนาดไฟล์         | วัน/เวลาที่ Uplo                    | ad             |
|                                                                                                    |                                                                                                    |                 |                     |                                            |                       |             |                              | ไม่พบข้อมูล      | -            |                             |                  |                                     |                |
|                                                                                                    |                                                                                                    |                 | -                   |                                            |                       |             |                              |                  |              |                             |                  |                                     | •              |
| แนบไฟล์ประกอบร                                                                                                    | ายงาน                                                                                                    |                 | 3.2                 |                                            |                       |             |                              |                  |              |                             |                  |                                     | ^              |
|                                                                                                    | ไฟล์ที่สามาร                                                                                                    | สถแนบได้        | 🗘 รองรับไฟล์ .xlsx( | ≤ 30MB),.docx(≤ 5ME                        | 3),.pdf(≤ 5MB) เท่าน่ | โน          |                              |                  |              |                             |                  |                                     |                |
|                                                                                                    |                                                                                                    |                 |                     |                                            |                       |             | ชื่อไฟล์                     |                  |              |                             | ขนาดไฟล์         | วัน/เวลาที่ Uplo                    | ad             |
|                                                                                                    |                                                                                                    |                 |                     |                                            |                       |             |                              | ไม่พบข้อมูล      | -            |                             |                  |                                     |                |
|                                                                                                    |                                                                                                    |                 | •                   |                                            |                       |             |                              |                  |              |                             |                  |                                     | •              |
| รายละเอียดการ Up                                                                                                    | load Report                                                                                                    |                 |                     |                                            |                       |             |                              |                  |              |                             |                  |                                     | ^              |
|                                                                                                    | สำนวนรายงาเ                                                                                                    | นทั้งหมด        |                     |                                            |                       |             | 0                            | สำนวนรายงานเ     | ไาส่งทั้งหมด |                             |                  |                                     | 0              |
|                                                                                                    | รายงานผ่านต                                                                                                    | ดรวจสอบ         |                     |                                            |                       |             | 0                            | รายงานไม่ผ่      | านตรวจสอบ    |                             |                  |                                     | 0              |
| สาดับที่ 🕺                                                                                                    | รนัสรายงาน                                                                                                    | ÷               |                     | ชื่อรายงาน                                 |                       |             |                              | นมวดรายงาน       |              | ≑ สถาน                      | ε φ              | ผลการตรวจส่อบ                       |                |
|                                                                                                    |                                                                                                    |                 |                     |                                            |                       |             | ใม่พบข้อมูล                  | -                |              |                             |                  |                                     |                |
| แสดง <u>10</u>                                                                                                    | 🗸 แสดง 0 ถึง                                                                                                    | ง 0 จาก 0 ราย   | ยการ                |                                            |                       |             |                              |                  |              |                             |                  | ก่อนหน้า                            | ก ถัดไป        |

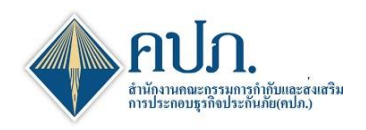

# 4. ขั้นตอนที่ 1 Upload Report

# กระบวนการทำงาน ขั้นตอนที่ 1.2 (Digital Signature)

- 4.1. บริษัทประกันภัยดำเนินการตรวจสอบความถูกต้องของไฟล์ในการยื่นแบบรายงาน
- 4.2. คลิกปุ่ม <sup>บันทึกและฟาต่อ</sup> ที่ขั้นตอนที่ 1.2 (Digital Signature) เพื่อยืนยันการยื่นแบบรายงาน
- ระบบจะให้บริษัทประกันภัยดำเนินการแนบ Digital Signature ของบริษัทประกันภัยที่ได้ดำเนินการลงทะเบียน ไว้กับสำนักงาน คปภ.
- 4.4. คลิกปุ่ม SIGN FILE เพื่อดำเนินการ Digital Signature (Digital Certificate) ยืนยันการยื่นแบบรายงาน เมื่อ
   บริษัทประกันภัยดำเนินการ Digital Signature (Digital Certificate) ถูกต้อง

| สำนักงานคณะกรรมการกำกับและส่งเสริมการประกอ                 | าบธุรกิจประกันภัย                         | 🛃 วิดีโออม    | ณ (XML) 🕻 ติดต่อเรา 🕼          | ดำถามที่พบบ่อย         | 13/05/2025 10:48:06         | ) สวัสดี, <del>-</del><br>วัน - |                                     |           |
|------------------------------------------------------------|-------------------------------------------|---------------|--------------------------------|------------------------|-----------------------------|---------------------------------|-------------------------------------|-----------|
| 📸 Home > คารจัดส่งแบบรายงาน (บริษัทประกันภัย) > รายงานการก | กระทบขอดข้อมูลฐานะการเงินระหว่างราคาบัญชี | และราคาประเมื | ใน(บริษัทประกันชีวิตรายไตรมาส) | > SendDataStep         |                             |                                 | E                                   | ปิดหน้าจอ |
| 🖋 ขั้นดอนที่ 1 🥜<br>Upload Report                          | ขั้นตอนที่ 2<br>Validate Data             | <b>S</b> IP   | ขั้นดอนที่ 3<br>Verify Data    | Ø                      | ขั้นตอนที่ 4<br>Send Report | đ                               | ขั้นดอนที่ 5<br><sub>Complete</sub> |           |
| 4.2<br>Step 1                                              | ).1 (Draft)                               |               |                                |                        | 2<br>Step 1.2 (Send         | File)                           |                                     |           |
| อัพโหลด รายงาน                                             |                                           |               |                                |                        |                             |                                 |                                     | ^         |
| เลขที่อ้างอิง                                              | สำนวนครั้งที                              | Upload        |                                |                        | สถานะล่าสุด                 | ร่างรายงาน                      |                                     |           |
| งวดรายงาน ใตรมาส2 2025                                     | กำหนดส่งภา                                | ยในวันที่     | 15/04/2025                     | <b>m</b>               | Template Version            | 3.0.0                           |                                     |           |
| สานวนครั้งที่จัดส่ง                                        | วันสิ้นงว                                 | ดรายงาน       | 30/06/2025                     | <b>(11)</b>            |                             |                                 |                                     |           |
| Upload เอกสารที่เกี่ยวข้อง 📵                               | Sign                                      |               |                                | 4                      | 3                           | ขนาดไฟล์                        | วัน/เวลาที่ Upload                  |           |
| ▲ FRRCC_                                                   |                                           |               |                                |                        |                             | 0.0554 MB                       | 13/05/2025 10:47:01                 |           |
|                                                            | Private Key (*.p12)                       | *             | No File                        | Choose                 |                             |                                 |                                     |           |
| แนบไฟล์ประกอบรายงาน                                        | Password                                  | *             |                                |                        |                             |                                 |                                     | ~         |
| ไฟล์ที่สามารถแนบได้                                        |                                           |               | 4.4                            | SIGN FILE 21           | าเลิก                       | ขนาดไฟล์                        | วัน/เวลาที่ Upload                  |           |
|                                                            |                                           |               |                                |                        |                             |                                 |                                     |           |
| รายละเอยดการ Upload Report                                 |                                           |               |                                |                        |                             |                                 |                                     | ^         |
| สำนวนรายงานทั้งหมด                                         |                                           |               | 0 4                            | านวนรายงานนำส่งทั้งหมด |                             |                                 |                                     | 0         |
| รายงานผ่านตรวจสอบ                                          |                                           |               | 0                              | รายงานไม่ผ่านตรวจสอบ   |                             |                                 |                                     | 0         |
| สำดับที่ * รนัสรายงาน ©                                    | ชื่อรายงาน                                |               | 1113                           | ลรายงาน                | 0 สถานะ                     |                                 | ผลการตรวจสอบ                        |           |
|                                                            |                                           |               | ไม่พบข้อมูล                    |                        |                             |                                 |                                     |           |
| <ul> <li>แสดง 10 ❤ แสดง 0 ถึง 0 จาก 0 รายการ</li> </ul>    |                                           |               |                                |                        |                             |                                 | ก่อนหน้า                            | ดัดไป     |
|                                                            |                                           |               |                                |                        |                             |                                 |                                     |           |

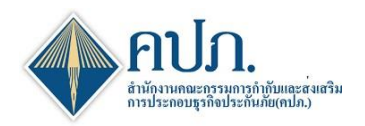

4.5. ระบบจะแสดงข้อความแจ้ง "Upload เรียบร้อยแล้ว ระบบอยู่ระหว่างการดำเนินการขั้นตอนที่ 2 3 4 และ 5 ตามลำดับ โดยระบบจะแจ้งผลทาง e-mail"

| สำนักงานคณะกรรมการกำกับและส่งเสริมการประกอบธุรกิจประกันภัย                             |                                                       |                                            | 📑 วิดีโออมร        | ม (XML) 🕻 ติดต่อเรา 🧲       | ดำถามที่พบบ่อย | 13/05/2025 10:48:32 🧊 สรัสติ, 🗸     |  |  |  |  |  |  |  |
|----------------------------------------------------------------------------------------|-------------------------------------------------------|--------------------------------------------|--------------------|-----------------------------|----------------|-------------------------------------|--|--|--|--|--|--|--|
|                                                                                        |                                                       |                                            |                    |                             |                |                                     |  |  |  |  |  |  |  |
| ชั้นดอนที่ 1 ปังคอนที่ 1 Upload Report Validate Date                                   | 2 Ø                                                   | ขั้นตอนที่ 3<br>Verify Data                | Ø                  | ขั้นดอนที่ 4<br>Send Report | ø              | ขั้นตอนที่ 5<br><sub>Complete</sub> |  |  |  |  |  |  |  |
| رع<br>Step 1.1 (Draft)<br>Step 1.2 (Send File)<br>گریدهمه جنبی بند<br>گریدهمه جنبی بند |                                                       |                                            |                    |                             |                |                                     |  |  |  |  |  |  |  |
| อัพโหลด รายงาน                                                                         |                                                       |                                            |                    |                             |                | ^                                   |  |  |  |  |  |  |  |
| สถานรถาสุด <del>(1.งกองาน</del><br>เลซท์อ้างอิง สถานรถาสุด <del>(1.งกองาน</del>        |                                                       |                                            |                    |                             |                |                                     |  |  |  |  |  |  |  |
| งวดรายงาน ใตรมาส2 2025                                                                 | กำหนดส่งภายในวันที่                                   | 15/04/2025                                 | <b>#</b>           | Template Version            | 3.0.0          |                                     |  |  |  |  |  |  |  |
| <b>จำนวนครั้งที่จัดส่ง</b>                                                             | วันสั้นงวดรายงาน                                      | 30/06/2025                                 | <b></b>            |                             |                |                                     |  |  |  |  |  |  |  |
| Upload เอกสารที่เกี่ยวข้อง 🕚                                                           |                                                       | ชื่อไฟล์                                   |                    |                             | ขนาดไฟล์       | วัน/เวลาที่ Upload                  |  |  |  |  |  |  |  |
| <pre>4</pre>                                                                           | t<br>Upload เรียบร้อยแล้ว ระบบอยู่ระง<br>ผลหาง e-mail | เว่างดำเนินการขั้นตอนที่ 2 3 4 และ 5 ตามลำ | าดับ โดยระบบจะแจ้ง | 4.5                         | 0.0554 MB      | 13/05/2025 10:47:01                 |  |  |  |  |  |  |  |
| แนบไฟล์ประคอบรายงาน                                                                    | -                                                     |                                            | ตกลง               |                             |                | ^                                   |  |  |  |  |  |  |  |
| ไฟล์ที่สามารถแนบได้                                                                    |                                                       | ชื่อไฟล์                                   |                    |                             | ขนาดไฟล์       | วัน/เวลาที่ Upload                  |  |  |  |  |  |  |  |
|                                                                                        |                                                       | ไม่พบข้อ                                   | ນຸລ                |                             |                |                                     |  |  |  |  |  |  |  |
| •                                                                                      |                                                       |                                            |                    |                             |                |                                     |  |  |  |  |  |  |  |
| รายละเอียดการ Upload Report                                                            |                                                       |                                            |                    |                             |                | ^                                   |  |  |  |  |  |  |  |
| สำนวนรายงานทั้งหมด                                                                     |                                                       | 0 จำนวนราย                                 | ขงานนำส่งทั้งหมด   |                             |                | 0                                   |  |  |  |  |  |  |  |
| รายงานผ่านตรวจสอบ                                                                      |                                                       |                                            | 0                  |                             |                |                                     |  |  |  |  |  |  |  |
| สำคับที่ ^ รนัสรายงาน o ชื่อรายงาน                                                     |                                                       | นมวดรายงาน                                 | 4                  | ≑ สถานะ                     |                | ผลการตรวจสอบ 🗢                      |  |  |  |  |  |  |  |
|                                                                                        |                                                       | ไม่พบข้อมูล                                |                    |                             |                |                                     |  |  |  |  |  |  |  |
|                                                                                        |                                                       |                                            |                    |                             |                |                                     |  |  |  |  |  |  |  |

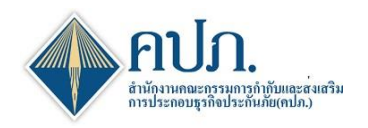

# ขั้นตอนที่ 1 Upload Report (ตรวจสอบคิวการยื่น) กระบวนการทำงาน ขั้นนตอนที่ 1.2 (Digital Signature)

5.1. บริษัทประกันภัยสามารถตรวจสอบคิวการยื่นแบบรายงานได้โดยคลกปุ่ม were เพื่อตรวจสอบคิวการ ประมวลผลการยื่นแบบรายงาน หากพบชื่อบริษัทประกันภัยกำลังเข้าคิวการประมวลผลอยู่ บริษัทประกันภัยสามารถปิดหน้าจอเพื่อเนินงาน กิจกรรมอื่น ให้ระบบประมวลผลเรียบร้อยจึงเข้ามาตรวจสอบผลการประมวลผลในภายหลังได้

| สำนักงานคณะกรรมการกำกับ                       | มและส่งเสริมการประกอบธุรกิจประกันภัย                                                                                                    | 🖻 ວິຄີໂລວນ                              | เรม (XML) 🚺 ติดต่อเรา 🛛 🕅 คำถาม                    | กที่พบบ่อย   13/05/2025 10:52 | :58 arian,<br>ju |
|-----------------------------------------------|----------------------------------------------------------------------------------------------------|-----------------------------------------|----------------------------------------------------|-------------------------------|------------------|
| 🖀 Home > การจัดส่ง แสดงคิว                    |                                                                                                    |                                         |                                                    | ×                             | 🗶 ปีคหน้าจอ      |
| ขึ้น<br>∪pk                                   | XML : รายงานแสดงเกี่ยวกับฐานะการเงินและกิจการของบริษัทประกันภัย<br>RBC : รายงานการศารงเงินกองทุนของบริษัทประกันภัย<br>ก <b>าร Refresh ทุกๆ 2 นาที<sup>141</sup></b> | ศาอธิบายสถานะ W:<br>C:C                 | Waiting, O: On Process,<br>Complete, I: Incomplete |                               | 5                |
| คิว<br>© Refresh มันทึกและ                    | - ชื่อเหรี่มัน - สาอรายสาม - อุลับรายสาม - วิ                                                                                                    | นเน็ปาเช้า ค. เริ่มประมวลผล ค. เสร็จสั้ | แประบวลผล (เลขณี่สัวงสิง                           | A 2010                        |                  |
| อัพโหลด รายงาน                                |                                                                                                    | ไม่พบข้อมูล                             |                                                    |                               | ^                |
| เลขที่อำ<br>งวดราย แสดง 10<br>สำนวนครั้งที่สั | V แสดง 0 ถึง 0 จาก 0 รายการ                                                                                                    |                                         |                                                    | ก่อนหน้า ดัดไป                |                  |
| Upload Lar                                    |                                                                                                    |                                         |                                                    |                               | Upload           |
|                                               | FRRCC_LIFE_0_3.0.0_Y202604_PRE_UAI_KK_lest01.xisx                                                                                                    |                                         | 0.0                                                | Job4 MB 13/06/2025            | 10:47:01         |
| แนบไฟล์ประกอบรายงาน                           |                                                                                                    |                                         |                                                    |                               |                  |
| ไฟล์ที่สามารถแนบไ                             | á                                                                                                    | ชื่อไฟล์                                | ขนาดไ                                              | ไฟล์ วัน/เวลาที่              | Upload           |
|                                               |                                                                                                    | ไม่พบข้อมูล                             |                                                    |                               |                  |
|                                               | <                                                                                                    |                                         |                                                    |                               | ••••             |
| รายละเอียดการ Upload Report                   |                                                                                                    |                                         |                                                    |                               | ^                |
| สานวนรายงานทั้งหม                             | A                                                                                                    | 2 จำนวนรายงานนำส่งทั้งหมด               |                                                    |                               |                  |
| รายงานผ่านตรวจสอ                              | υ                                                                                                    | 0 รายงานไม่ผ่านตรวจสอบ                  |                                                    |                               | 0                |
| สำคับที่ * รหัสรายงาน ≎                       | ชื่อรายงาน ะ                                                                                                    | นมวตรายงาน                              | ♦ สถานะ ♦                                          | พลการตรวจ                     | สอบ              |
| 1 FRRCC_1                                     | การปรับปรุงมูลค่าตามงบการเงินเป็นมูลค่าตามประกาศประเม็นราคา                                                                                                    | การกระทบขอดข้อมูล                       | ตรวจทาน                                            |                               |                  |
| 2 FRRCC_2                                     | ส่วนปรับปรุงเพื่อให้ได้มูลค่าตามประกาศ คปภ. ว่าด้วยการประเมินราคาทรัพย์สินและหนี้<br>สินของบริษัทประกันชีวิต                                                        | การกระทบขอดข้อมูล                       | ตรวจทาน                                            |                               |                  |
| Export During 10 V แสดง                       | 1 ถึง 2 จาก 2 รายการ                                                                                                    |                                         |                                                    | ก่อนหน้                       | า 1 ถัดไป        |

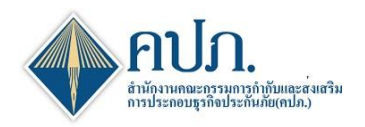

# 6. ขั้นตอนที่ 2 Validate Data

- 5.1. ระบบจะแสดงผลการตรวจทานข้อมูล กรณีที่กรอกข้อมูลไม่ถูกต้อง เช่น รูปแบบวันที่ รูปแบบตัวเลข และห้ามเป็น ค่าว่าง เป็นต้น
- 6.2. บริษัทประกันภัยสามารถดำเนินการคลิกปุ่ม Export ไม่ เพื่อดำเนินการ Export ข้อมูลออกมาในรูปแบบ Excel File มาดำเนินการปรับปรุงข้อมูลและยื่นแบบรายงานใหม่

| สำนักงานคณะกรรม                                                                                                    | เการกำกับและส่งเสริมกา                                                                                                    | รประกอบธุรกิจประกันภัย                                                                               |                               |                                                                                           |                                                                                                    |                                                                                                    | 🗟 วีดีโออบรม (XML) 🤇 ติดเ   | ต่อเรา 🎯 คำถามที่หมม่อย    | 10/04/2025 17:48:47                                                                                           | ) wganss                                                                                                    |
|----------------------------------------------------------------------------------------------------|----------------------------------------------------------------------------------------------------|----------------------------------------------------------------------------------------------------|-------------------------------|-------------------------------------------------------------------------------------------|----------------------------------------------------------------------------------------------------|----------------------------------------------------------------------------------------------------|-----------------------------|----------------------------|----------------------------------------------------------------------------------------------------|----------------------------------------------------------------------------------------------------|
| Home 🔊 การจัดส่งแบบราย                                                                                                    | ວວານ (ນຣິສັກປຣະກັນກັດ) 🕥 ຮາ                                                                                                    | งงานการกระหบออคข้อมูลฐานะกา                                                                          | ารเงินระหว่างราคามัญชีและ     | ะราคาประเมิน(บริษัทประกันชีวิตราย                                                         | าไดรมาส) > SendDataStep                                                                                                    |                                                                                                    |                             | - A                        |                                                                                                    | × Sem                                                                                                    |
| ิช์™ ขึ้นร<br>Uplos                                                                                                    | าอนที่ 1<br>ad Report                                                                                                    | 1                                                                                                    | ขั้นดอนที่ 2<br>Validate Data | 1                                                                                         | ขั้นดอนที่ 3<br>Verify Data                                                                                                    | 1                                                                                                    | ขั้นตอนที่ 4<br>Send Report | ø                          | ขั้นตอนที่ 5<br>Complete                                                                                      |                                                                                                    |
| Refresh 🗸 Validate                                                                                                    | Queue                                                                                                    |                                                                                                    |                               |                                                                                           |                                                                                                    |                                                                                                    |                             |                            |                                                                                                    |                                                                                                    |
| รายละเอียครายงาน                                                                                                    |                                                                                                    |                                                                                                    |                               |                                                                                           |                                                                                                    |                                                                                                    |                             |                            |                                                                                                    |                                                                                                    |
| เลขที่อ                                                                                                    | ร้างอิง CRR-LI-87-Q-1                                                                                                    | 00806R0005                                                                                           |                               | จำนวนครั้งที่ Upload                                                                      | 3                                                                                                    |                                                                                                    | สถานะลาสุด                  | รอดรวจหาน                  |                                                                                                    |                                                                                                    |
| งวตรา                                                                                                    | โอรมาส2 2024                                                                                                    |                                                                                                    |                               | ค่าหนดสงภายในวันที                                                                        | 14/08/2024                                                                                                    | <b></b>                                                                                                    | Template Version            | 3.0.0                      |                                                                                                    |                                                                                                    |
| Upload                                                                                                    | d File                                                                                                    |                                                                                                    |                               | วันทันกไขอาสุด                                                                            | 10/04/2025 17:37:53                                                                                                    | <b>*</b>                                                                                                    | จำนวนครั้งที่จัดสง          |                            |                                                                                                    |                                                                                                    |
| ち                                                                                                    | นที่ด้ว 10/04/2025 17:                                                                                                    | 37:53                                                                                                | <b>a</b>                      |                                                                                           |                                                                                                    | 0                                                                                                    |                             |                            |                                                                                                    |                                                                                                    |
| 2000 C 10 C 10 C 10 C 10 C 10 C 10 C 10                                                                                                    | 10/04/2025 17                                                                                                    | 37:53                                                                                                | -                             | เสร็จสิ้นประเภณล                                                                          | 10/04/2025 17-27-54                                                                                                    | -                                                                                                    |                             |                            |                                                                                                    |                                                                                                    |
| เริ่มประม<br>Error Message<br>ดำเนินการต                                                                                                    | งรวจทาน ไม่ผ่าน กรุ                                                                                                    | ณาดูรายละเอียดด้านล่                                                                                 | ina                           |                                                                                           | 1001202011-01-01                                                                                                    |                                                                                                    |                             | -                          | ำหน้าขอจะห่าการ Refresh พุก•                                                                                  | า 0:30 นาที                                                                                                    |
| เริ่มประม<br>Error Message<br>ดำเนินการด<br>รายอะเมือดภาพอรางกาล(M                                                                                                    | หรวจทาบ ไม่ผ่าน กรุ<br>ม6am)                                                                                                    | ณาดูรายละเอียดด้านล่                                                                                 | ino                           |                                                                                           | NUMBER (1.0)                                                                                                    | , E                                                                                                    |                             |                            | หน้าจอระทำการ Refresh พุกา                                                                                    | า 0:30 นาทั                                                                                                    |
| เริ่มประม<br>Enor Message<br>ดำเนินการด<br>รามมะเมื่อด∧หดรางกาม(M                                                                                                    | งรวจทาบ ไม่ผ่าน กรุ<br>มิเลินอ)<br>จำนวนรายงามทั้งหมด                                                                                                    | ณาดูรายละเอียดต้านล่                                                                                 | ina                           |                                                                                           | 2                                                                                                    | ร้านรวมครรงหานตรีงหมด                                                                                                    |                             |                            | หน้าเฉาะทักกร Refresh พุกา                                                                                    | າ 0:30 ນາກັ<br>0                                                                                                    |
| เริ่มประม<br>Error Message<br>คำเนินการค<br>รายสะเมืองการครางกาน(M                                                                                                    | งรวจหาน ไม่ผ่าน กรุ<br>ม่อนะ)<br>จำนวนรายงานทั้งหมด<br>ายงานตรวหานทั้งหมด                                                                                                    | ณาดูรายละเอียดต้านล่                                                                                 | ina                           |                                                                                           | 2<br>2                                                                                                    | รายาวออราการก็การ<br>สายประการกระบ                                                                                                    |                             |                            | หน้าของอท่าการ Refresh ทุก•                                                                                   | า 0:30 นาท์<br>68                                                                                                    |
| เริ่มโรม<br>Enor Message<br>ด้านนินการค<br>กามอะเมือดการความหนุ/ม                                                                                                    | หรวจหาวน ไม่ผ่าน กรุ<br>ม่อมช)<br>จำนวนรายงามรัสมด<br>รายงามร่วงหอ                                                                                                    | ณาดุรายละเอียดคำนล่<br>                                                                              | ina .                         |                                                                                           |                                                                                                    | สม<br>สายการการการการการการการการการการการการการก                                                                                                    |                             |                            | หน้าของอย่างกร Refresh พุงก                                                                                   | n 0:30 นาท์<br>088<br>088                                                                                                    |
| เริ่มประ<br>Error Message<br>๑ ดำเนินการค<br>รายอะเมือดการความหนุ่ง<br>ร                                                                                                    | หรวจหาวม ไม่ผ่าม กรุ<br>เสรมด)<br>จำนวนกองามใจหอด<br>กองามอรรงงานใจหอด<br>กองามอารองงาน                                                                                                    | ณาดูรายละเอียดด้านล่<br>                                                                             | ั<br>เกิง                     |                                                                                           | 2<br>2<br>1<br>1                                                                                                    | ละหน้าสากการการการการการการการการการการการการกา                                                                                                    |                             |                            | หน้านอนะทำการ Refresh พุภา                                                                                    | 1 <b>0:30 นากั</b><br>08<br>08<br>08                                                                                                    |
| เริ่มประ<br>Error Message<br>๑ ดำเน็นการด<br>ถามอะเมืองการการการปการไ<br>ร<br>ามโอยาวองกาม                                                                                                    | สร้อง<br>เรื่อง<br>เรื่อ<br>เรื่อง<br>เรื่อง<br>เรื่อง<br>เรื่อง<br>เรื่อง<br>เรื่อง<br>เรื่อง<br>เรื่อง<br>เร็<br>เรา<br>เรื่อ<br>เรา<br>เรา<br>เรื่อ<br>เรา<br>เรา<br>เรื่<br>เรา<br>เรา<br>เรา<br>เรา<br>เรา<br>เรา<br>เรา<br>เรา<br>เรา<br>เรา | ณาดูรายละเอียดค้านส่<br>                                                                             | ina                           | <ul> <li>anx &gt;</li> </ul>                                                              |                                                                                                    | אגיני/תרוריביהאביבורי<br>אגיני/תרוריביהאביבורי<br>עדוריביאריהאריק<br>עדוריביאריקעריקעריקעריקעריקעריקעריקעריקעריקעריקע                                                                                                    | Intrassignia =              | รัญเลร้านเป็นต่าว่าง       | หน้ากลางทำการ Refresh พุภา<br>อิยากา Mess                                                                     | 1 0:30 1111<br>000<br>000<br>000<br>000                                                                                                    |
| เริ่มประ<br>Error Message<br>ดำเน็นการค<br>ถามอะเมืองหางครางกาน(M<br>ร<br>กามอะเมืองหางครางกาน(M<br>ร<br>กามอะเมืองหางครางกาน(M<br>ร<br>การคราชกาน<br>ส<br>ส<br>ส<br>การคราชกาน(M<br>ร<br>ร<br>การคราชการคราชกาน(M<br>ร<br>ร<br>การคราชการคราชการคราชกาน(M<br>ร<br>ร<br>การคราชการคราชการครา<br>การคราชการคราชการค<br>ารคราชการคราชการคราชการคราชการคราชการคราชการคราชการคราชการคราชการคราชการค<br>การคราชการคราชการครา<br>คราชการคราชการคราชการคราชการคราชการคราชการคราชการคราชการคราชการคราชการคราชการคราชการครา<br>คราชการคราชการคราชการคราชการคราชการคราชการคราชการคราชการคราชการคราชการคราชการคราชการครา<br>คราชการคราชการคราชการคราชการคราชการคราชการคราชการคราชการคร | สร้อง<br>เรื่องความ ไม่ดี่ว่าม กรุ<br>สำนวงกระบบส์สนด<br>กระบบสารสราย<br>การการกระบบ<br>กระบบสารสราย<br>การกระบบสาร<br>กระบบสารสราย<br>การกระบบสาร<br>กระบบสารสราย<br>กระบบสารสราย<br>กระบบสารสารสราย<br>กระบบสารสารสารสราย<br>กระบบสารสารสารสารสารสารสารสารสารสารสารสารสารส                                                                                                    | ณาดูรายละเอียดค้านล่<br><sup>ช่อมูล</sup><br>เอาACCOUNTING_VALUET                                    | ina                           | <ul> <li>влях X</li> <li>1.1.15.14.0</li> </ul>                                           | 2<br>2<br>1<br>1<br>1<br>2<br>2<br>2<br>2<br>2<br>1<br>1<br>2<br>2<br>2<br>1<br>1<br>1<br>2<br>2<br>2<br>1<br>2<br>2<br>2<br>1<br>2<br>2<br>2<br>1<br>2<br>2<br>2<br>2<br>2<br>2<br>2<br>2<br>2<br>2<br>2<br>2<br>2<br>2<br>2<br>2<br>2<br>2<br>2<br>2 | <ul> <li>สมเปลี่ยาการกรรมระหว่า<br/>สมเปลี่ยากรรรมการเกิดระห<br/>การกระบารกรรม<br/>มากกระบารการมากมา<br/>มากระบารสมโลกการกระบารมากมา<br/>มากระบารสมโลกการกระบารมากมา<br/>มากระบารมากมากมากมากมากมากมากมากมากมาก<br/>มากมากมากมากมากมากมากมากมากมากมากมากมากม</li></ul>                                                                                                    | Jopoli N                    | ะ<br>ข้อมูลข้านเป็นต่าร่าง | หน้ากลางทำการ Refresh พูกา<br>อ<br>ยากา Mess<br>ระบุอับแขณาชั้น ()                                            | 1 0:30 1111<br>000<br>000<br>000<br>000<br>000<br>000                                                                                                    |
| เริ่มประ<br>Error Message                                                                                                    | สร้องทาน ไม่ค่าม กรุ<br>สร้องความสำคร<br>สารราชกระหนังสุด<br>กระกามสารสราชกาน<br>กระกามสารสราชกาน<br>กระกามสารสารสารสราชกาน<br>กระกามสารสารสารสารสารสารสารสารสารสารสารสารสารส                                                                                                    | ณาดูรายละเอียดค้านส่<br>ชัชมุล<br>เชา:ACCOUNTING_VALUE"                                              | ina                           | <ul> <li>BANX ©</li> <li>1.1.1514.0</li> <li>1.1.1514.0</li> </ul>                        | 2<br>2<br>1<br>1<br>1<br>4me Y<br>ACCOUNTINS_VALUE<br>ADUDT_VALUE                                                                                                    |                                                                                                    | 10 001 W<br>Japanaigala 2 I | ข้อมูลข้านเป็นต่าว่าง      | หน้ากลางทำการ Refresh พูกา<br>อาการ Refresh พูกา<br>ยางการนี้ (<br>ระบุส่วนของการนี้ (<br>ระบุส่วนของการนี้ ( | 1 0.30 km²<br>086<br>086<br>086<br>086<br>086<br>086<br>086<br>086                                                                                                    |
| (ริมประ<br>Error Message                                                                                                    | รรวจหาวม ไม่ต่าม กรุ<br>สรรรงหาวม ไม่ต่าม กรุ<br>สายานตรงหางเร็จหล<br>กองานเร็จหอง<br>การการกรรงหาว<br>การกรรรงการ<br>การกรรรงการ<br>การกรรรงการ<br>การกรรรงการ<br>การกรรรงการ<br>การกรรรงการ<br>การกรรรรรรรรรร                                                                                                    | ณาดูรายละเอียดด้านส่<br>ซัลมูล<br>8.**ACCOUNTING_VALUE*<br>10**ADJUST_VALUE*<br>10**STATUTORY_VALUE* | ína                           | <ul> <li>Brni X</li> <li>1.1.15.14.0</li> <li>1.1.15.14.0</li> <li>1.1.15.14.0</li> </ul> | 2<br>2<br>1<br>1<br>2<br>4<br>2<br>2<br>1<br>1<br>3<br>2<br>2<br>1<br>1<br>3<br>2<br>2<br>1<br>1<br>3<br>2<br>2<br>1<br>1<br>3<br>2<br>2<br>1<br>1<br>3<br>2<br>1<br>3<br>2<br>1<br>3<br>3<br>3<br>3                                                   | •         •         •         •         •         •         •         •         •         •         •         •         •         •         •         •         •         •         •         •         •         •         •         •         •         •         •         •         •         •         •         •         •         •         •         •         •         •         •         •         •         •         •         •         •         •         •         •         •         •         •         •         •         •         •         •         •         •         •         •         •         •         •         •         •         •         •         •         •         •         •         •         •         •         •         •         •         •         •         •         •         •         •         •         •         •         •         •         •         •         •         •         •         •         •         •         •         •         •         •         •         •         •         •         •         •         • | 10 001 N                    | รัญมูลบ้านเป็นต่าว่าง<br>เ | รงน้ำหลายสารการ Refresh พูดา<br>ยายาง<br>ระบุสังและเงาชั้น (<br>ระบุสังและเงาชั้น (<br>ระบุสังและเงาชั้น (    | 1 0:30 km²<br>0 0:30 km²<br>0 0:<br>0 0: |

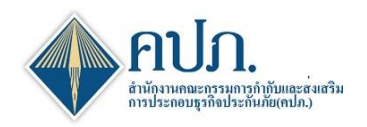

# 7. ขั้นตอนที่ 3 Verify Data

- 7.1. ระบบจะแสดงผลการตรวจสอบความถูกต้องและความสัมพันธ์ของข้อมูล
- 7.2. บริษัทประกันภัยสามารถดำเนินการคลิกปุ่ม Export ไม่ เพื่อดำเนินการ Export ข้อมูลออกมาในรูปแบบ Excel
   File มาดำเนินการปรับปรุงข้อมูลและยื่นแบบรายงานใหม่

| y manue                      | acristan teri te                          | ULACANIACON Y    | enconstantion sourcement | •                           |                         |                          |                                 | Blacence (net)                    | C C C C C C C C C C C C C C C C C C C                                                                                                    | 10042000110010                                                      | <b>U</b>  |
|------------------------------|-------------------------------------------|------------------|--------------------------|-----------------------------|-------------------------|--------------------------|---------------------------------|-----------------------------------|----------------------------------------------------------------------------------------------------|---------------------------------------------------------------------|-----------|
| Home > aneflad               | locariorio (shi                           | hukafufu) > m    | นการกระบบและร่อมูลฐา     | nerne hververvet spåv       | enerste de jakeste dien | (hears) > SendDatada     | v                               |                                   |                                                                                                    |                                                                     | X 5.      |
| 1                            | ชั้นตอนที่ 1<br>Upload Report             |                  | >1                       | ชั่นตอนที่ 2<br>Valore Cere |                         | ชั่นตอนที่ 3<br>Web/Date |                                 | ชั่นตอนที่ 4<br>Sent Report       | 1                                                                                                    | ชั่นตอนที่ 5<br>Complete                                            | r         |
| utun 🖌 Vet                   | V B Canar                                 |                  |                          |                             |                         |                          |                                 |                                   |                                                                                                    |                                                                     |           |
|                              |                                           |                  |                          |                             |                         |                          |                                 |                                   |                                                                                                    |                                                                     |           |
| and services                 |                                           |                  |                          |                             |                         |                          |                                 |                                   |                                                                                                    |                                                                     |           |
|                              | เลขที่ส่วงอิง                             | CRIR-L1-87-Q-10  | 080840008                |                             | Www.foll Uplead         | 8                        |                                 | and the address of the            | Kalennelau                                                                                                    |                                                                     |           |
|                              | OFFICE                                    | Second 2024      |                          |                             | Annadianababal          | 14/08/2024               | 8                               | Template Version                  | 300                                                                                                    |                                                                     |           |
|                              | Upload File                               | FRACC_LIFE_O     | 3.0.0,00,760,00,00       | _2024.stux                  | follo/Tainge            | 10/04/2025 17:47:48      | 8                               | จากระสังส์สอง                     |                                                                                                    |                                                                     |           |
|                              | \$v\$85                                   | 10/04/2025 17:4  | 5.48                     | •                           | 45                      |                          | 0                               |                                   |                                                                                                    |                                                                     |           |
| da da                        | skacation                                 | 10/04/2025 17:40 | 100                      | •                           | ut shores and           | 10/04/2025 17:48:01      | 8                               |                                   |                                                                                                    |                                                                     |           |
| or Message                   |                                           |                  |                          |                             |                         |                          |                                 |                                   |                                                                                                    |                                                                     |           |
|                              |                                           |                  |                          |                             |                         |                          |                                 |                                   |                                                                                                    | W and the section of Red                                            |           |
| <ul> <li>A statut</li> </ul> |                                           | Table and        |                          |                             |                         |                          |                                 |                                   |                                                                                                    |                                                                     |           |
| - watuur                     | 1159534885                                | i talkina mija   | . NET TO BOLLOW IN       | 1810                        |                         |                          |                                 |                                   |                                                                                                    |                                                                     |           |
| and an entry                 | autobally)                                |                  |                          |                             |                         |                          |                                 |                                   |                                                                                                    |                                                                     |           |
|                              | -                                         | and and          |                          |                             |                         | 2                        | (provident days                 |                                   |                                                                                                    |                                                                     |           |
|                              | Co.co.co.co.co.co.co.co.co.co.co.co.co.co | andena           |                          |                             |                         | 2                        | promotion                       |                                   |                                                                                                    |                                                                     |           |
|                              | E STATIST                                 | 100000           |                          |                             |                         | 1                        | Contraction of the              |                                   |                                                                                                    |                                                                     |           |
|                              | mermilier                                 | 10000000         |                          |                             |                         | 1                        | nerstainerster                  |                                   |                                                                                                    |                                                                     |           |
|                              |                                           |                  |                          |                             |                         |                          |                                 |                                   |                                                                                                    |                                                                     |           |
| alaanoona                    | * days                                    | i wm X           | 0 wm Y                   |                             | nja (vřed sta           | phonelage 1              | slage (scr)                     | 1 elementerializa                 | i ésterei                                                                                                    | lafamana i                                                          | deservers |
| R00_21/F0204                 | Domestic                                  | 1.1.100.0        | Explanation              | FRR00_211.110.0             | T-DRAWTON               | •                        | 99900_211110.02110/PLANKTON     | NULL กระโยสิมาร์ได้<br>สำคัญรายก  | ครรู อสาหรือเหมตร<br>ของร้อมูล (คำห<br>และคำกางสารร<br>น้อมกับไหละบุต์                                                                                                    | naturannelantu<br>nothesangus = []<br>angus = [utis<br>foaturen])   | Env       |
| RCC_2-441208                 | Correctio                                 | 1.1.11.0.0       | EXPLANATION              | ###CC_211.11.0              | DPLANATION"             | •                        | TRRCC_211A.H.C.P.TOPLANATON     | NULL-แก้งสือหรือค<br>ส่วนสิมายา   | รองร้อมคาย<br>รองร้อมูล (คาย<br>และคายางระบุรี<br>เป็ญกัญโดงระบุรี                                                                                                    | nataraanalaatu<br>nationaaraan *0<br>aagan *0ufu<br>faalanan)       | Ens       |
| RCC_2-VF0208                 | Correstic                                 | 1.1.12.0.0       | EXPLANATION              | FRRC0_211.1.12.0            | T:DPLANTON              |                          | 79900_211112101109LANATON       | NULL-หย่อสื่อหรือท<br>ส่วงสีนายา  | enų errodaunauro<br>tautiaus (kine<br>dautijasenys                                                                                                    | rufustannilauftu<br>norfressigen = []<br>augen = [ufu<br>fraduren]) | Env       |
| RCC_21/F1207                 | Osmestic                                  | 1.1.13.0.0       | EXPLANATION              | FRR00_211.113.0             | T DRAWTON               | •                        | 99800_2113.13301109UW/00V       | NALINGALISTON<br>สามมีราคา        | ครมู อสารพัฒนาเรา<br>ของชื่อมูล (หาย<br>เมืองการการ<br>เมืองกับใหละบบุค                                                                                                    | rufuitannéastu<br>nuthenasigen + ()<br>auger + (ofs<br>fraéuron)    | Env       |
| RCC_3-VF0208                 | Correstic                                 | 11.1400          | EXPLANATION              | FRR00_211.14.0              | T: DPLANATON            |                          | TRRCC_2711.14.047.10.04.4447.04 | NULL-หนึ่งสือหรือได<br>ส่วงสีนายา | ezy eenstaaseuro<br>saadaaa (Kno<br>aaaministerin<br>daataaseuro                                                                                                    | rufastannilastu<br>nethesasjen + []<br>augen + [ufu<br>hallunen]    | Env       |
| RCC_21/F0208                 | Osmestic                                  | 1.1.15.1.0       | EXPLANATION              | FRRC0_211.1.15.1            | TERLANITION             | •                        | 99800_211115121E09UW/DOV        | NAL กระโดโละกับท<br>ส่วนสีมายก    | ครรม องรางกัลแหน่งการ<br>ของเรื่อมูล (หาง<br>เมืองการการการ<br>เป็ญปฏิปัตระบาท                                                                                                    | rufuitannéantu<br>nuthenaispin = ()<br>augus = (ufu<br>fraéurant)   | Env       |
| 800,3480210                  | Correstic                                 | 1.1.15.2.0       | DPLANTON                 | FRR00_211.1.16.2            | T:DPLANATION            |                          | 78800_2111.152.0109UANKTON      | NULL-velocitation<br>สารสินายา    | อางาร์อองจาก<br>รองร้อมูล (การ<br>และการกระบาท<br>เป็นเป็นเพราะที่                                                                                                    | rafastanniacha<br>nichesaiges + 3<br>aisges + Julia<br>halanen0     | Drov      |
| 100,3481211                  | Comestic                                  | 1.1.153.0        | EXPLANATION              | FRR00_211.1183              | T DRAWTON               | •                        | 99800_211315301E09UW/TOV        | NULL-Wedentide<br>Andrew          | ena entretarioren<br>teoritario (erre<br>deurtroterre<br>deurtroterre                                                                                                    | ruturannilastu<br>ruthasasper + ()<br>asper + (uto<br>fraduren)     | Env       |
|                              | -                                         | 1.1.15.4.0       | EXPLANATION              | FRRCC_211.184               | T-EXPLANTION            |                          | 199800_211115401EXPLANETON      | NULL revision frailment           | any any any any any any any any any any                                                                                                    | naturanniantu<br>Naturangan + 3<br>Naturangan                       | Ero.      |
| 00,3141210                   | 7.2                                       |                  |                          |                             |                         |                          |                                 |                                   | the state of the state of the s | neeverg                                                             |           |

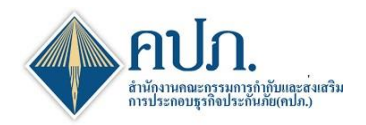

# 8. ขั้นตอนที่ 4 Send Report

เมื่อดำเนินการยื่นแบบรายงานผ่านการตรวจทานและตรวจสอบเรียบร้อยระบบจะดำเนินการยื่นแบบรายงานและส่งอีเมล แจ้งให้กับสำนักงาน คงไภ. ทราบ

| สำนัง                                                                                                 | กงานคณะกรรมก                 | คณะกรรมการกำกับและส่งเสริมการประกอบธุรกิจประกับภัย 🔒 รสโออเหล (XML)                                           |               |                |                               |                     |               |                                |                 |           |                    |                          |           | 13/05/2025 10:54:32                 | สรัสดี,<br>วัน |     |
|----------------------------------------------------------------------------------------------------|------------------------------|----------------------------------------------------------------------------------------------------|---------------|----------------|-------------------------------|---------------------|---------------|--------------------------------|-----------------|-----------|--------------------|--------------------------|-----------|-------------------------------------|----------------|-----|
| 倄 Home >                                                                                              | การจัดส่งแบบรายง             | าน (บริษัทประกัน                                                                                              | ภัย) >        | รายงานการกระทบ | ยอดข้อมูลฐานะกา               | สงินระหว่างราคาบัญร | ช็และราคาประเ | มิน(บริษัทประกันชีวิตรายไตรมาง | at) > SendDataS | itep      |                    |                          |           |                                     | 🗙 ปีดหน้า      | าจอ |
| an an an an an an an an an an an an an a                                                              | ขั้นตอนที่<br>Upload Rep     | 1<br>ort                                                                                                    | $\rightarrow$ | din .          | ขั้นดอนที่ 2<br>Validate Data |                     | > @           | ขั้นตอนที่ 3<br>Verify Data    |                 | /         | ขั้นตอน<br>Send Re | ที่ 4<br><sup>port</sup> |           | ขั้นตอนที่ 5<br><sub>Complete</sub> |                |     |
| C Refresh                                                                                             |                              |                                                                                                    |               |                |                               |                     |               |                                |                 |           |                    |                          |           |                                     |                |     |
| รายละเอียดร                                                                                           | นารอารเสียดาวอาน             |                                                                                                    |               |                |                               |                     |               |                                |                 |           |                    |                          |           |                                     |                |     |
| รายอะเมยิยตรายงาน<br>เลซซที่รับ ICRR-LI-68-Q-999806R0002 วันที่น่าส่ง 13/05/2025 🗎 สถานะล่าสุด น่าส่ง |                              |                                                                                                    |               |                |                               |                     |               |                                |                 |           |                    |                          |           |                                     |                |     |
|                                                                                                    | เลขที่อ้างอิง                | เป็นหน้ามีสูง         13/05/2025         สะ           จอิง         -123         สำนวนหรือที่ Upload         1 |               |                |                               |                     |               |                                |                 |           |                    | emplate Versio           | on 3.0.0  |                                     |                |     |
|                                                                                                    | งวดรายงาน                    | ใตรมาส2 202                                                                                                   | 5             |                |                               | กำหนดส่งภ           | าายในวันที่   | 15/04/2025                     |                 | <b>**</b> |                    | สานวนครั้งที่จัดเ        | ia 1      |                                     |                |     |
|                                                                                                    | Upload เอกสาร                | รที่เกี่ยวข้อง                                                                                                |               |                |                               |                     |               | ชื่อไฟล์                       |                 |           |                    |                          | ขนาดไฟล์  | วัน/เวลาที่ U                       | pload          |     |
|                                                                                                    |                              |                                                                                                    | ±             | FRRCC_LIFE_    | Q_3.0.0_Y20250                | 14_PRE_UAT_KK_      | Test01.xlsx   |                                |                 |           |                    |                          | 0.0554 ME | 13/05/2025 1                        | 0:48:25        |     |
|                                                                                                    |                              |                                                                                                    | •             |                |                               |                     |               |                                |                 |           |                    |                          |           |                                     | •              | Þ   |
| แนบใฟล์ประ                                                                                            | แหน่ให้มีประกอบรายงาน        |                                                                                                    |               |                |                               |                     |               |                                |                 |           |                    |                          |           |                                     |                |     |
|                                                                                                    | ไฟล์ที่สามารถแนบได้ ชื่อไฟล์ |                                                                                                    |               |                |                               |                     |               |                                |                 |           | ขนาดไฟล์           | วัน/เวลาที่ U            | pload     |                                     |                |     |
| ใม่ทบบร้อมูล                                                                                          |                              |                                                                                                    |               |                |                               |                     |               |                                |                 |           |                    |                          |           |                                     |                |     |
|                                                                                                    |                              |                                                                                                    |               |                |                               |                     |               |                                |                 |           |                    |                          |           |                                     |                |     |
|                                                                                                    |                              |                                                                                                    |               |                |                               |                     |               |                                |                 |           |                    |                          |           |                                     |                |     |

# 9. ขั้นตอนที่ 5 Complete

- 9.1. เมื่อระบบดำเนินการส่งข้อมูลให้กับสำนักงาน คปภ. เรียบร้อย ระบบแสดงรายละเอียดการยื่นแบบรายงาน
- 9.2. คลิกปุ่ม 🗙 ปิดหน้าจอ เพื่อกลับมาที่หน้าค้นหาตรวจสอบสถานะรายงาน

| สำนัก        | งานคณะกรรมก                                                                           | ารกำกับและส่งเส      | ริมการประกอบธุร | มาะม (XML) 🕻 🕻   | ดิคต่อเรา               | ? คำถามที่พบบ่อย | 13/05/2025 10:55:08               | สรัสติ, 🗸   |          |                             |                 |           |                                     |             |
|--------------|---------------------------------------------------------------------------------------|----------------------|-----------------|------------------|-------------------------|------------------|-----------------------------------|-------------|----------|-----------------------------|-----------------|-----------|-------------------------------------|-------------|
| Home >       | การจัดส่งแบบรายง                                                                      | าน (บริษัทประกันภัย) | > รายงานการกระท | ນຍວດຫ້ວມູລຽານະກາ | รเงินระหว่างราคาบัญชีแล | เะราคาปร         | ะเมิน(บริษัทประกันชีวิตรายไตรมาส) | > SendData  | aStep    |                             |                 |           |                                     | 🗙 ปิดหน้าจอ |
| Ø            | ขั้นตอนที่ 1 🌮 ขั้นตอนที่ 2 🎤 ขั้นตอนที่ 3<br>Upload Report Validate Data Verity Data |                      |                 |                  |                         |                  |                                   |             |          | ขั้นตอนที่ 4<br>Send Report |                 | 1         | ขั้นตอนที่ 5<br><sub>Complete</sub> | 9.2         |
| 2 Refresh    |                                                                                       |                      |                 |                  |                         |                  |                                   |             |          |                             |                 |           |                                     | <u> </u>    |
| รายละเอียดรา | ายงาน                                                                                 |                      |                 |                  |                         |                  |                                   |             |          |                             |                 |           |                                     | ^           |
|              | เลขที่รับ                                                                             | ICRR-LI-68-Q-99      | 9806R0002       |                  | วัน                     | ที่น่าส่ง        | 13/05/2025                        |             | <b>#</b> |                             | สถานะล่าสุด     | ด นำส่ง   |                                     |             |
|              | เลขที่อ้างอิง                                                                         | -123                 |                 |                  | <b>จำนวนครั้งที่</b> L  | Jpload           |                                   |             | 1        | Templ                       | ate Versior     | n 3.0.0   |                                     |             |
|              | งวดรายงาน                                                                             | ใตรมาส2 2025         |                 |                  | กำหนดส่งภายไ            | ในวันที่         | 15/04/2025                        |             | <b>#</b> | สำนวร                       | นครั้งที่จัดส่ง | a 1       |                                     |             |
|              | Upload เอกสาร                                                                         | ที่เกี่ยวข้อง        |                 |                  |                         |                  | ชื่อไฟล์                          |             |          |                             |                 | ขนาดไฟล์  | วัน/เวลาที่ U                       | pload       |
|              |                                                                                       | *                    | FRRCC_LIFE      | _Q_3.0.0_Y20250  | 24_PRE_UAT_KK_Tes       | t01.xlsx         |                                   |             |          |                             |                 | 0.0554 ME | 3 13/05/2025 1                      | 0:48:25     |
|              |                                                                                       | 4                    |                 |                  |                         |                  |                                   |             |          |                             |                 |           |                                     | •           |
| แนบไฟล์ประเ  | คอบรายงาน                                                                             |                      |                 |                  |                         |                  |                                   |             |          |                             |                 |           |                                     | ^           |
|              | ไฟล์ที่สาม                                                                            | ารถแนบได้            |                 |                  |                         |                  | ชื่อไฟล์                          |             |          |                             |                 | ขนาดไฟล์  | วัน/เวลาที่ U                       | pload       |
|              |                                                                                       |                      |                 |                  |                         |                  | '                                 | ไม่พบข้อมูล |          |                             |                 |           |                                     |             |
|              |                                                                                       | 4                    |                 |                  |                         |                  |                                   |             |          |                             |                 |           |                                     | •           |
|              |                                                                                       |                      |                 |                  |                         |                  |                                   |             |          |                             |                 |           |                                     |             |
|              |                                                                                       |                      |                 |                  |                         |                  |                                   |             |          |                             |                 |           |                                     |             |

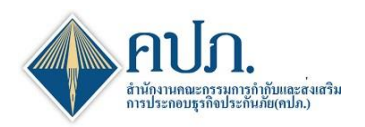

#### 10. ข้อมูลการยื่นแบบรายงาน

10.1. หน้าค้นหา ช่อง สถานะรายงาน

- 10.1.1. กรณียื่นครั้งแรก ระบบจะแสดงสถานะ "อนุมัติ"
- 10.1.2. กรณียื่นครั้งที่ 2 เป็นต้นไป ช่อง **สถานะรายงาน** จะขึ้นสถานะ **"รอพิจารณา"** เพื่อรอ

เจ้าหน้าที่คปภ. พิจารณารับแบบรายงาน

10.2. คลิกปุ่ม 😑 เพื่อดาวน์โหลดไฟล์ Input ที่ได้ดำเนินการยื่นแบบรายงานของงวดรายงานนั้นได้

| 🔶 สำนักงานคณะกรรม                                                                                        | การกำกับและส่งเส | ริมการประกอบธุรกิจประกั       | นภัย              |                   |                    |                                  |                        |                        | <b>B</b> 74   | ัโออมรม (XML) | 🕻 คิดต่อเรา 🛛 📀 | คำถามก็หมม่อย   | 13/05/2025 10:5 | 8:18 🕕 <sup>e5ed,</sup> 🔹 |                      |
|----------------------------------------------------------------------------------------------------|------------------|-------------------------------|-------------------|-------------------|--------------------|----------------------------------|------------------------|------------------------|---------------|---------------|-----------------|-----------------|-----------------|---------------------------|----------------------|
|                                                                                                    | 🖀 Home 💡 การร    | จัดส่งแบบรายงาน (บริษัทประกัน | ภัย) > รายงานการก | ระทบยอดข้อมูลฐาน: | สารเงินระหว่างราคา | บัญชีและราคาประเ                 | ມົນ(ນຣີອັກປຣະຄັນชีวิต  | รายไตรมาส) > In        | dex           |               |                 |                 |                 |                           | DWFM10700            |
| Dashboard                                                                                                | Q ศัมหา 📿 สำข    | หน้าจอ                        |                   |                   |                    |                                  |                        |                        |               |               |                 |                 |                 |                           |                      |
| 🗋 การตั้งค่าผู้ไข้งาน                                                                                    |                  | ปรายงาน                       | 2025              |                   |                    |                                  |                        | ~                      |               |               |                 |                 |                 |                           |                      |
| การจัดส่งแบบรายงาน<br>(บริษัทประกันภัย)                                                                  | งวดรายงาน 🗘      | คำหนดส่งคายในวันที่ ≎         | Upload ครั้งที่ 🔅 | เลขที่อ้างอิง 🔅   | จัดส่งครั้งที่ 🔅   | เลขที่รับ 🌣                      | วันที่ส่งล่าสุด 🌣      | วันที่อนุมัติ 🔅        | สถานะรายงาน 🤅 | Input Report  | Generate Repo   | rt Output Repor | rt ส่งศาร้อง    | สถานะค่าร้อง 🔅            | Template Version E   |
| การจัดสงรายงาน ช / งบการ<br>เงิน                                                                         | ไตรมาส1 2025     | 15/04/2025                    | 1                 | -123              | 1                  | ICRR-LI-88-<br>Q-<br>999803R0003 | 28/04/2025<br>11:08:02 | 28/04/2025<br>11:08:02 | ອນຸລັດີ       | 0             | Ð               | *               |                 | ອາມຸລັດີແກ້ໃນ             | 3.0.0 🖈              |
| <ul> <li>คารจัดส่งรายงาน RBC(ข)<br/>สำหรับบริษัทประกันภัย</li> </ul>                                     | โครมาส1 2025     | 15/04/2025                    |                   |                   |                    |                                  |                        | 10.1                   | รอน่าส่ง      | 10.2          | •               |                 |                 |                           | 3.0.0 🖈              |
| <ul> <li>รายงานการวิเคราะห์การ<br/>เปลี่ยนแปลงของสำรอง<br/>ประกันภัยแบบเนี้ยประกันภัย<br/>รวม</li> </ul> | ไตรมาส2 2025     | 15/04/2025                    | 1                 | -123              | 1                  | ICRR-LI-68-<br>Q-<br>999806R0002 | 13/05/2025<br>10:50:04 | 13/05/2025<br>10:50:04 | ดันุรุธ       | θ             | •               |                 |                 |                           | 3.0.0 🕏              |
| <ul> <li>รายงานการกระทบยอดข้อมู่เ</li> <li>สามะกายเงินระหว่างราคา</li> </ul>                             | ไตรมาส3 2025     | 15/04/2025                    |                   |                   |                    |                                  |                        |                        | รอน่าส่ง      |               | B               |                 |                 |                           | 3.0.0 🖈              |
| ว<br>บัญชิและราคาประเมิน(บริษัท<br>ประกันชีวิตรายไตรมาส)                                                 | ไตรมาส4 2025     | 15/04/2025                    | 3                 | -123              | 2                  | -123                             | 25/04/2025<br>14:55:47 | 25/04/2025<br>14:55:47 | อนุมัติ       | 0             | B               | ±.              | -               |                           | 3.0.0 🖈              |
| การจัดส่งรายงานพัฒนา<br>ค่าสินไทมฯ                                                                       | Export 🖹 แสคง    | 10 🗸 แสดง 1 ถึง 5 จา          | ค 5 รายการ        |                   |                    |                                  |                        |                        |               |               |                 | _               |                 |                           | )<br>เอนหน้า 1 อัตโป |
| 📄 การตรวจสอบผลการจัด<br>ส่งขอมูล                                                                         |                  |                               |                   |                   |                    |                                  |                        |                        |               |               |                 |                 |                 |                           |                      |
| บ้อมูลหลัก                                                                                               |                  |                               |                   |                   |                    |                                  |                        |                        |               |               |                 |                 |                 |                           |                      |

# 11. ขั้นตอนการ Generate Output

- 11.1. คลิกปุ่ม 탈 เพื่อสร้างข้อมูลไฟล์ Output งวดรายงานที่ต้องการ
- 11.2. ระบบประมวลผลสร้างไฟล์ Output เมื่อประมวลผลเรียบร้อย ระบบจะแสดงไฟล์ Output ที่ช่อง Output Report

คลิกปุ่ม 📥 เพื่อดาวน์โหลดไฟล์ Output

| 🕂 สำนักงานคณะกรรมก                                                                                                    | การกำกับและส่งเส  | ริมการประกอบธุรกิจประก       | ำเภัย             |                   |                    |                                  |                        |                        | <b>B</b> 56    | ลัโออบรม (XML)   | 🕻 ติดต่อเรา 🛛 📀 | คำถามกี่พบบ่อย | 13/05/2025 10:5 | 3:18 🕕 坑     | -               |   |
|----------------------------------------------------------------------------------------------------|-------------------|------------------------------|-------------------|-------------------|--------------------|----------------------------------|------------------------|------------------------|----------------|------------------|-----------------|----------------|-----------------|--------------|-----------------|---|
|                                                                                                    | 🖀 Home 💡 การร     | โดส่งแบบรายงาน (บริษัทประศัน | ปรัย)⇒ รายงานการก | ระทบยอดข้อมูลฐานะ | การเงินระหว่างราคา | บัญชิและราคาประเว                | ມິນ(ນຣີສັທປຣະກັນນີວິດ: | ายไดรมาส) > In         | dex            |                  |                 |                |                 |              | DWFM1070        | x |
| Dashboard                                                                                                    | Q संग्रमा 📿 संग्र | พยาจอ                        |                   |                   |                    |                                  |                        |                        |                |                  |                 |                |                 |              |                 |   |
| 🕒 คารตั้งค่าผู้ไข้งาน                                                                                                   |                   | ปีรายงาน                     | 2025              |                   |                    |                                  |                        | ~                      |                |                  |                 |                |                 |              |                 |   |
| การจัดส่งแบบรายงาน<br>(บริษัทประกันภัย)                                                                                 | งวดรายงาน 🗘       | คำหนดส่งคายในวันที่ 🔅        | Upload ครั้งที่ 🔅 | เลขที่อ้างอิง ≎   | Input Report       | Generate Repo                    | t Output Repo          | rt ส่งศาร้อง           | สถานะค่าร้อง 🔅 | Template Version | E               |                |                 |              |                 |   |
| - การจัดส่งรายงาน ช / งบการ<br>เงิน                                                                                     | ไตรมาส1 2025      | 15/04/2025                   | 1                 | -123              | 1                  | ICRR-LI-68-<br>Q-<br>999803R0003 | 28/04/2025<br>11:08:02 | 28/04/2025<br>11:08:02 | ອາມຸລັດີ       | 0                | B               | ¥              |                 | อนุมัติแก้ไข | 3.0.0 🖈         |   |
| <ul> <li>คารจัดส่งรายงาน RBC(ป)<br/>สำหรับบริษัทประกันภัย</li> </ul>                                                    | ไตรมาส1 2025      | 15/04/2025                   |                   |                   |                    |                                  |                        |                        | รอน่าส่ง       |                  | Ð               |                |                 |              | 3.0.0 🖈         |   |
| <ul> <li>รายงานการวิเคราะห์การ</li> <li>เปลี่ยนแปลงของสำรอง</li> <li>ประกันภัยแบบเนี้ยประกันภัย</li> <li>ราม</li> </ul> | ไตรมาส2 2025      | 15/04/2025                   | 1                 | -123              | 1                  | ICRR-LI-68-<br>Q-<br>999806R0002 | 13/05/2025<br>10:50:04 | 13/05/2025<br>10:50:04 | ອນຸລັດີ        | 0                | •               |                |                 |              | 3.0.0 🕏         |   |
| รายงานการกระทบยอดข้อมูก<br>สามะการเงินระหว่างราคา                                                                       | ไตรมาส3 2025      | 15/04/2025                   |                   |                   |                    |                                  |                        |                        | รอน่าส่ง       | 11.1             | B               |                | 2               |              | 3.0.0 🖈         |   |
| ว<br>บัญชีและราคาประเม็น(บริษัท<br>ประศันชีวิตรายไตรมาส)                                                                | ไตรมาส4 2025      | 15/04/2025                   | 3                 | -123              | 2                  | -123                             | 25/04/2025<br>14:55:47 | 25/04/2025<br>14:55:47 | ອນຸມັດີ        | 0                | B               | *              |                 |              | 3.0.0 🖈         |   |
| การจัดสงรายงานพัฒนา<br>ค่าสินไทมฯ                                                                                       | Export R Lafes    | 10 🗸 แสดง 1 ถึง 5 จ          | าก 5 รายการ       |                   |                    |                                  |                        |                        |                |                  |                 | _              |                 | 1            | iaนหน้า 1 อัตโป | Þ |
| การตรวจสอบผลการจัด<br>ส่งข้อมูล                                                                                         |                   |                              |                   |                   |                    |                                  |                        |                        |                |                  |                 |                |                 |              |                 |   |
| 🗋 ข้อมูลหลัก                                                                                                    |                   |                              |                   |                   |                    |                                  |                        |                        |                |                  |                 |                |                 |              |                 |   |

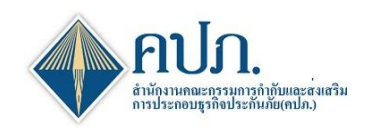

# 12. ขั้นตอนการส่งคำร้องขอแก้ไข

- 12.1. คลิกปุ่ม 🔀 ที่งวดรายงานที่ต้องการขอแก้ไขการจัดส่งแบบรายงาน
- 12.2. ระบบแสดงหน้าจอรายละเอียดส่งคำร้องขอแก้ไขให้บริษัทประกันภัยระบุเหตุผลและรายละเอียดเหตุผล
- 12.3. คลิกปุ่ม 🔼 ส่งอีเมลี่ เพื่อส่งคำร้องขอแก้ไขแบบรายงาน

| สำนักงานคณะกรรมกา          | ารกำกับและ    | ะส่งเสริมการประกอบธุรกิจประกันภัย                                         |               |                                      | 🖹 วิดีโออบรม    | (XML)      | (* ติดต่อเรา     | 🕜 คำถามที่พบบ่อย | 13/05/2025 11:04:38 | 1 atian, •  |
|----------------------------|---------------|---------------------------------------------------------------------------|---------------|--------------------------------------|-----------------|------------|------------------|------------------|---------------------|-------------|
| 🖀 Home > การจัดส่งแบบรายงา | าน (บริษัทประ | กันภัย) > รายงานการกระทบยอดข้อมูลฐานะการเงินระหว่างราคาบัญชีและราคาประเมื | ຳແ(ນຈີອ້າກປຈະ | ะกันชีวิตรายใดรมาส) > Send           |                 |            |                  |                  |                     | 🗶 ปิดหน้าจอ |
| 🞽 ส่งอีเมล์ 📿 ล้างหน้าจอ   |               |                                                                           |               |                                      |                 |            |                  |                  |                     |             |
| หัวข้อ                     | อศำร้อง *     | ขอแก้ไขรายงาน                                                             | ~             |                                      |                 |            |                  |                  |                     |             |
| 12.3                       | ນຈີອັກ        | สำนักงาน คปภ. ประกันชีวิต                                                 |               |                                      | ปีรายงาน        | 2025       |                  |                  |                     |             |
| เลข                        | บที่อ้างอิง   | -123                                                                      |               |                                      | เลขที่รับ       | ICRR-      | LI-68-Q-9998     | 06R0002          |                     |             |
| <b>ແ</b> ນນ                | บรายงาน       | ไตรมาส2 2025                                                              |               |                                      | จัดส่งครั้งที่  | 1          |                  |                  |                     |             |
| ວັາ                        | วันที่นำส่ง   | 13/05/2025                                                                | <b>m</b>      |                                      | ผู้นำส่ง        | วัน ดี     |                  |                  |                     |             |
| इटम् ।                     | (អេពុผล *     | [กรุณาเลือก]                                                              | ~             | รายละเ                               | อียดเหตุผล *    | [ครุณา     | กรอกข้อมูล]      |                  |                     |             |
|                            |               |                                                                           |               |                                      |                 |            |                  |                  |                     | 11          |
|                            | เรื่อง *      | ขอแก่ไขรายงาน โตรมาส2 2025 เลขที่รับ:เลขที่รับ :ICRR-LI-68-Q-999806       | 6R0002        |                                      |                 |            |                  |                  |                     |             |
| En                         | mail To *     | ittipongc@oic.or.th                                                       |               |                                      |                 |            |                  |                  |                     |             |
| Email                      | il From *     | no-reply@oic.or.th                                                        |               |                                      |                 |            |                  |                  |                     |             |
| ข้                         | ข้อความ *     | B / U S X₂ X² ≡ ≡ A W ≍ 75 !⊟ !⊟                                          |               |                                      |                 |            |                  |                  |                     |             |
|                            |               | เรียน สำนักงานคณะกรรมการกำกับและส่งเสริมการประกอบข                        | ธุรกิจประก    | กันภัย                               |                 |            |                  |                  |                     | î           |
|                            |               | ส่วนักงาน อปก ประกับชีวิต ขออบนัติแก้ไข รายงานการกระหน                    | ແລດຈຳວາມ      | องบราบะการเงิบระหว่างราคา            | บัญชีและราคาเ   | ไระเบิน ด้ | ้ายเหตุยุลดั     | น้               |                     | L           |
|                            |               |                                                                           | ากระบรท์      | and grader interaction of the second | Digbatter in it |            | , and the second |                  |                     |             |
|                            |               | <b>ประเภทข้อมูล</b> :รายงานการกระทบยอดข้อมูลงบฐานะการเงินระหว่            | างราคาบัต     | ญชีและราคาประเมิน                    |                 |            |                  |                  |                     |             |
|                            |               | งวดการรายงานข้อมูล :ไดรมาส2 2025                                          |               |                                      |                 |            |                  |                  |                     |             |
|                            |               | ชื่อผู้ส่งข้อมูล : คุณวัน ดี                                              |               |                                      |                 |            |                  |                  |                     |             |
|                            |               | ชื่อบัญชีผู้ใช้งานผู้ส่งข้อมูล :wanriyam@oic.or.th                        |               |                                      |                 |            |                  |                  |                     |             |
|                            |               | วันและเวลาที่รับข้อมูล :13/05/2025 10:50:04                               |               |                                      |                 |            |                  |                  |                     | _           |
|                            |               |                                                                           |               |                                      |                 |            |                  |                  |                     | *<br>       |

# 13. ขั้นตอนยื่นแบบรายงานขอแก้ไข

- 13.1. หน้าค้นหาที่งวดรายงานที่มีการขอแก้ไข ช่อง สถานะคำร้อง จะแสดงสถานะ "รอพิจารณาคำร้อง" เพื่อรอ เจ้าหน้าที่ คปภ. พิจารณาอนุมัติการขอแก้ไข
- 13.2. กรณี เจ้าหน้าที่ คปภ. ดำเนินการพิจารณา "อนุมัติแก้ไข" ระบบจะเพิ่มรายการของงวดรายงานที่ขอแก้ไข เพื่อให้ บริษัทประกันภัยดำเนินการยื่นแบบรายงานของงวดรายงานนั้นใหม่
- 13.3. กรณี เจ้าหน้าที่ คปภ. ดำเนินการพิจารณา "ไม่อนุมัติแก้ไข" ระบบจะยกเลิกรายการที่เพิ่มมาใหม่

| 🗙 🔶 สำนักงานคณะกรรม                                                                                      | มการกำกับและส่งเส | ริมการประกอบธุรกิจประก        | าันภัย             |                    |                    |                                  |                        |                        |               | <b>B</b> 56  | ຈັໂລລນແມ (XML) 🤇 🤇 | ดิตต่อเรา 🔞 ค | ำถามที่หมม่อย | 13/05/2025 11:0            | 1.38 🕕 <sup>#3#6,</sup> • |
|----------------------------------------------------------------------------------------------------|-------------------|-------------------------------|--------------------|--------------------|--------------------|----------------------------------|------------------------|------------------------|---------------|--------------|--------------------|---------------|---------------|----------------------------|---------------------------|
|                                                                                                    | Home > nns        | ຈັດສ່ວແນນຮາຍວານ (ນຣີອັກນ່ຣະກັ | แก้ย) > รายงานการก | ທະການຍອດນ້ອມູລຽານະ | การเงินระหว่างราคา | มัญชิและราคาประเว                | ມິນ(ນຮີອັກປຣະກັນນີວິດຄ | ายไดรมาส) > ไท         | ıdex          |              |                    |               |               |                            | DWFM10700                 |
| B Dashboard                                                                                              | Q ศิมหา 😂 สำจ     | หน้าจอ                        |                    |                    |                    |                                  |                        |                        |               |              |                    |               |               |                            |                           |
| 🗋 การถึงค่าผู้ไข้งาน                                                                                     |                   | ปรายงาน                       | 2025               |                    |                    |                                  |                        | ~                      |               |              |                    |               |               | 13.1                       |                           |
| การจัดส่งแบบรายงาน<br>(บริษัทประกันกัย)                                                                  | งวดรายงาน 0       | กำหนดส่งภายในวันที่ 🌣         | Upload ครั้งที่    | เลขที่อ้างอิง ั    | จัดส่งครั้งที่ 🌣   | เลขที่รับ ั                      | วันที่ส่งล่าสุด 🌣      | วันที่อนุมัติ 🌣        | สถานะรายงาน 0 | Input Report | Generate Report    | Output Report | ส่งคำร้อง     | สถานะคำรั <mark>ง</mark> ั | Template Version E        |
| การจัดสงรายงาน ช / งบการ<br>เงิน                                                                         | ไดรมาส1 2025      | 15/04/2025                    | 1                  | -123               | 1                  | ICRR-LI-68-<br>Q-<br>999803R0003 | 28/04/2025<br>11:08:02 | 28/04/2025<br>11:08:02 | ວນຸລັດີ       | Ð            | Ð                  | ÷             |               | <b>ລນຸ</b> ມີດີແກ້ໄນ       | 3.0.0 🖹                   |
| <ul> <li>การจัดส่งรายงาน RBC(ช)<br/>สำหรับบริษัทประกันภัย</li> </ul>                                     | ไตรมาส1 2025      | 15/04/2025                    |                    |                    |                    |                                  |                        |                        | รอน่าส่ง      |              | B                  |               |               |                            | 3.0.0 🖹                   |
| <ul> <li>รายงานการวิเคราะห์การ<br/>เปลี่ยนแปลงของสำหอง<br/>ประกันร้อแบบเบี้ยประกันร้อ<br/>รวม</li> </ul> | โครเกส2 2025      | 15/04/2025                    | 1                  | -123               | 1                  | ICRR-LI-68-<br>Q-<br>999806R0002 | 13/05/2025<br>10:50:04 | 13/05/2025<br>10:50:04 | ອນຸມັດີ       | Ð            | B                  |               |               |                            | 3.0.0 🖹                   |
| รายงานการกระทบขอดข้อมู<br>สานะการเงินระหว่างราคา                                                         | ใดรมาส3 2025      | 15/04/2025                    |                    |                    |                    |                                  |                        |                        | รอน่าส่ง      |              | B                  |               |               |                            | 3.0.0 🖹                   |
|                                                                                                    | ไตรมาส4 2025      | 15/04/2025                    | 3                  | -123               | 2                  | -123                             | 25/04/2025<br>14:55:47 | 25/04/2025<br>14:55:47 | ອນຸມັດີ       | 0            | B                  | ÷             |               |                            | 3.0.0 🖈                   |
| การจัดส่งรายงานพัฒนา<br>ค่าสินไหมฯ                                                                       | Export all using  | 10 💙 แสดง1 ถึง5 จ             | าก 5 รายการ        |                    |                    |                                  |                        |                        |               |              |                    | -             |               | ,                          | )<br>เอนหน้า 1 ถัดไป      |
| การตรวจสอบผลการจัด<br>ส่งข้อมูล                                                                          |                   |                               |                    |                    |                    |                                  |                        |                        |               |              |                    |               |               |                            |                           |
| 🗋 ข้อมูลหลัก                                                                                             |                   |                               |                    |                    |                    |                                  |                        |                        |               |              |                    |               |               |                            |                           |

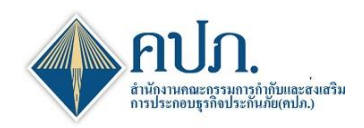

# การนำส่งเอกสารประกอบสำหรับรายงานการดำรงเงินกองทุนในส่วนการกระทบยอดข้อมูลฐานะการเงินระหว่างราคาบัญชีและ ราคาประเมิน

สำหรับบริษัทประกันภัย (Reconcile)

# การนำส่งเอกสารประกอบสำหรับรายงาน Reconcile มี guideline ตามรายละเอียดดังนี้

1. รายงานรายไตรมาสที่ 1, 2, 3, 4 : จัดส่ง 4 ครั้งต่อปี มีคำรับรองของบริษัท

2. รายงานรายไตรมาสที่ 2,4 : สำหรับ Auditor + Actuary มีคำรับรองของบริษัท

3. รายงานประจำปี : เฉพาะ Actuary มีคำรับรองของบริษัท

(ดูวิธีการส่งที่ข้อ 14 ด้านล่าง)

#### สำหรับบริษัทประกันภัย ที่ส่ง Reconcile รายไตรมาส

สำหรับ Template Reconcile template Input สามารถดาวโหลด Template Reconcile template Version 3.0.0 ได้ที่เมนู การจัดส่งแบบรายงาน (บริษัทประกันภัยชีวิต/วินาศภัย รายไตรมาส) เลือก >>รายงานการกระทบยอดข้อมูล ฐานะการเงินระหว่างราคาบัญชีและราคาประเมิน สำหรับบริษัทประกันภัย (Reconcile) Template version (3.0.0)

| 🚸 สำนักงานคณะกรรม                                                                                      | การกำกับและส่งเส     | ตันการประกอบธุรกิจประ       | กับภัย          |                  |                   |                                  |                        |                        |                 |              |                 |               |           |                 |                  | B 1412          | asmu (XML) 🕻 🕯 Annia | en 🕘 Anerushkusiaa | 1305/2025 11:1 |
|----------------------------------------------------------------------------------------------------|----------------------|-----------------------------|-----------------|------------------|-------------------|----------------------------------|------------------------|------------------------|-----------------|--------------|-----------------|---------------|-----------|-----------------|------------------|-----------------|----------------------|--------------------|----------------|
|                                                                                                    | Home > mm            | รัดส่งแนนรายงาน (ปริษัทประ/ | ішів) > тактитт | ทางนออกร่อมูกฐาน | แกรเงินระหว่างราค | າມັຊສົມແຫາສາຝະແມ                 | າ(ປະທັກນຳນາໃນຮັກສ      | กอไสระกส) > ไก         | áax -           |              |                 |               |           |                 |                  |                 |                      |                    |                |
| B Dashboard                                                                                            | Q mm 💭 m             | entra                       |                 |                  |                   |                                  |                        |                        |                 |              |                 |               |           |                 |                  |                 |                      |                    |                |
| 🗅 การรับสาญไประกม                                                                                      |                      |                             | รีกระบบ         | 2025             |                   |                                  |                        |                        |                 |              | ,               |               |           |                 |                  |                 |                      |                    |                |
| 🗅 การโดล่งแบบรายงาน<br>สีมัพประกับกับ)                                                                 | งาดงานงาน 0          | ก่างและสายในวันวั           | Upload effail   | เลขที่ม่างชื่อ   | 4extanfati :      | unalitu :                        | รับที่ส่งส่าสุด :      | านที่อนุบัล ะ          | สถานการคาม      | Input Report | Generate Report | Output Report | dativitaa | สถานเพิ่าร้อง 0 | Template Version | Electronic tign | น่าส่งเอกสารประกอบ   | สนกสุเอกสารประกอบ  | undomibile     |
| <ul> <li>การใสสายมาน 1/ สมการ<br/>เป็น</li> </ul>                                                      | Tessnet 2025         | 15/04/2025                  | 1               | -123             | 1                 | ICRR-L1-68-<br>Q-<br>999803R0003 | 28/04/2025<br>11:08:02 | 28/04/2025<br>11:08:02 | 21(1)3          | ÷            |                 | *             |           | อนุมีสินที่ใช   | 30.0 D           | -               | strato               |                    |                |
| nາຮຈັດປະກອບການ RBC(ປ)<br>ສຳເຫັນເຫັນໃນກັບການກັບກັດ                                                      | Tennet 2025          | 15/04/2025                  |                 |                  |                   |                                  |                        |                        | sasinda         |              |                 |               |           |                 | 20.0             |                 | strata               |                    |                |
| <ul> <li>ราดเวนการวิเคราะห์การ<br/>เปลี่ยนแปลงของสำรอง<br/>ประกับภัฒนาแน้ยประกับภัฒ<br/>รวม</li> </ul> | Tessna2 2025         | 15/04/2025                  | 1               | -123             | 1                 | ICRR-LI-68-<br>Q-<br>999806R0002 | 13/05/2025<br>10:50:04 | 13/05/2025<br>10:50:04 | <b>ລະ</b> ມູນັສ | 0            | •               |               | 8         |                 | 20.0E            | -               | strata               |                    |                |
| ACCOMPANY ACCOMPANY                                                                                    | <b>1</b> #511#3 2025 | 15/04/2025                  |                 |                  |                   |                                  |                        |                        | satinda         |              | B               |               |           |                 | 30.0 🕅           |                 | sinala               |                    |                |
| ราคามัญชีและราคา<br>ประเมิน(ปริษัทประกับชีวิต                                                          | Tessne4 2025         | 15/04/2025                  | 3               | -123             | 2                 | -123                             | 25/04/2025<br>14:55:47 | 25/04/2025<br>14:55:47 | 50j3            | ÷            |                 | *             | 8         |                 | 30.0 🕅           |                 | sinela               |                    |                |
| ) การจัดช่งรายงานพัฒนา<br>สัมโทยร                                                                      | Experied             | 10 👽 шлаз 1 ба 5            | דרחברד 5 חרא    |                  |                   |                                  |                        |                        |                 |              |                 |               |           |                 | -                |                 |                      |                    |                |
| ) การสรวจสอบคอการจัด<br>ข้อมูล                                                                         |                      |                             |                 |                  |                   |                                  |                        |                        |                 |              |                 |               |           |                 |                  |                 |                      |                    |                |
| j slavavila                                                                                            |                      |                             |                 |                  |                   |                                  |                        |                        |                 |              |                 |               |           |                 |                  |                 |                      |                    |                |
|                                                                                                    |                      |                             |                 |                  |                   |                                  |                        |                        |                 |              |                 |               |           |                 |                  |                 |                      |                    |                |

หรือ Template เปล่าได้ที่ Link

https://onlinewebadtuat.oic.or.th/ICRR\_TFRS9/SRD/SRD00100

ตามรูป

|                                                                                                    |                                                                                                    |                                                                                                    | Template                                                                                                    |                                       |
|----------------------------------------------------------------------------------------------------|----------------------------------------------------------------------------------------------------|----------------------------------------------------------------------------------------------------|----------------------------------------------------------------------------------------------------|---------------------------------------|
| การประกันชวิต                                                                                              | ดูมอจดทำรายงาน                                                                                                    | ประจำปี                                                                                                    | ประจำใดรมาส                                                                                                    | Excel Generate XML Add-In             |
| ช. งบการเงินและรายงานเกี่ยวกับผลการคำเนินงาน (XML)                                                         | รู้มือการ์ดกำราองานปรรรณีใดนาสของหรือักประกันชีวิต<br>€ออรธรร                                                                                                    | Template ประจำปี                                                                                                    | Template ประจำใดรมาส<br><mark> </mark>                                                                                                    | ExcelAdd-in                           |
| ซ. รายงานการต่ารงเงินกองทุน (RBC)                                                                          | ชูมิอารหอื่อนใบช่อมูลจากคายงานประจำมิไครมาสไปยังรายงานเงินคองหุนประกับชีวิต<br>ข้ออาระกร<br>ชุมือการกระกร้อมูลที่เกี่ยวข้องกับบุรกรณ Futures ของปรัชาประกับชีวิต<br>ข้ออาระกร                                                                                                    | Template ລະນັບເລີ່ມ<br>ອີເວັນແຫ່ນອງ<br>Template ລະນັບເລີ່ມ ແນນ unlock<br>ອີເວັນແຫ່ນຫວ                                                                                                    | Template ລະນັບວ່ລ<br>ອີເວັດການສາງ<br>Template ລະນັບວ່ລ ແບບ unlock<br>ອີເວັດການຫວ                                                                                                    |                                       |
| ช. รายงานสินไหมหลแหน                                                                                       | ดูมือการประกอบหมือไปหมาดแทน<br>                                                                                                    | Template                                                                                                    |                                                                                                    | •                                     |
| 2. Template และเอกสารที่เกี่ยวข้องกับการประกันวินาศภัย                                                     |                                                                                                    |                                                                                                    |                                                                                                    |                                       |
| and have been a first                                                                                      | ด่มือจัดปารายงาน                                                                                                    |                                                                                                    | Template                                                                                                    | Enclose and Mill Adding               |
|                                                                                                    |                                                                                                    |                                                                                                    |                                                                                                    | Excel Generate AML Add-ID             |
|                                                                                                    |                                                                                                    | ประสาปี                                                                                                    | ประจำใดรมาส                                                                                                    | Excel Generate XML Add-In             |
| การประเทศ กัน เหมน<br>ว. งบการเงินและรายงานเกี่ยวกับผลการสำเน็นงาน (CML)                                   | ดูมีอาหรัดปรายงามประที่ปี/อนกสองแก้อ้านปรก็เป็นหลัย<br>ขึ้นสามาร                                                                                                    | ประสาปี<br>Template ประจำปี<br>Template ประจำปี แบบ unlook                                                                                                    | ประจำโตรมาส<br>Template ประจำโตรมาส<br>Template ประจำโตรมาส แบบ unlock<br>Enversion                                                                                                    | ExcelAdd-in<br>ExcelAdd-in<br>Downame |
| า การระทะสาม หมดย<br>2. รอการเป็นและรายงามเพื่อรกับแตการสำเนินงาน (XML)<br>2. รายงานการสำหมริมกองรุน (RBC) | รู้ผิดการโรกโรงการมายประจำไปโดยเกสของมีสั่งเประกันในจากคือ<br>รู้ผิดการโรกโองกันของการของของรับประกันใดของหนึ่งกองของของกันจัดการการกิจ<br>รู้ผิดการกระกวัณยุศรีเคียงของกันจากความ<br>รู้ผิดการกระกวัณยุศรีเคียงของกันจากความ<br>รู้ผิดการกระกวัณยุศรีเคียงของกันจากความ<br>รู้ผิดการกระกวัณยุศรีเคียงของกันจากความ<br>รู้ผิดการกระกวัณยุศรีเคียงของกันจากความ<br>รู้ผิดการกระกวัณยุศรีเคียงของกันจากความ<br>รู้ผิดการกระกวัณยุศรีเคียงของกันจากความ<br>รู้ผิดการกระกวัณยุศรีเคียงของกันจากความ<br>รู้ผิดการกระกวัณยุศรีเคียงของกันจากความ<br>รู้เลืองกระกระกวัณยุศรีเคียงของกันจากความ<br>รู้เลืองกระกวระกวระกวระกวระกวระกวระกวระกวระกวระก | ประจำปี           Template ประจำปี เวนน แก่ออง           Template เป็นจำปี เวนน แก่ออง           Template เป็นเจ็ม           Template เป็นเจ็ม           Template เป็นเจ็ม           Template เป็นเจ็ม | Use4-Lesura           Template Use4-Lesura           Template Use4-Lesura           Template Use4-Lesura           Template Use4-Lesura           Template Use4-Lesura           Template Use4-Lesura           Template Use4-Lesura           Template Use4-Lesura           Template Use4-Lesura           Template Use4-Lesura | Excel/ddin                            |

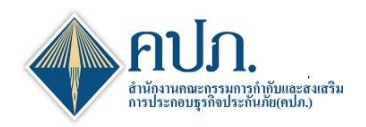

# 14. ขั้นตอนการนำส่งเอกสารประกอบสำหรับรายงาน Reconcile

.

14.1. เลือกเมนู รายงานการกระทบยอดข้อมูลฐานะการเงินระหว่างราคาบัญชีและราคาประเมิน สำหรับบริษัท ประกันภัย (Reconcile)

| 14.2. เลือกงวดรายงานที่ต้องการยืนและกดปุ่ม | ่ง "นำส่ง" | ที่ช่องน้ำส่งเอกสารประกอบ |  |
|--------------------------------------------|------------|---------------------------|--|

|      | สำนักงานคณะกรรม                                                                   | การกำกับและสงเ       | สริมการประกอบธุรกิจประเ      | กันภัย             |                   |                     |                                  |                        |                        |               |              |                 |               |           |                |                  | 🖻 515a          | aumu (20ML) 🕻 🗘 dania | aan 💿 Aneroshkusiaa | 13/05/2025 11:15:44 |
|------|-----------------------------------------------------------------------------------|----------------------|------------------------------|--------------------|-------------------|---------------------|----------------------------------|------------------------|------------------------|---------------|--------------|-----------------|---------------|-----------|----------------|------------------|-----------------|-----------------------|---------------------|---------------------|
|      |                                                                                   | 🙀 Home > mm          | จัดส่งแมนรายงาน (ปริษัทประกั | iuño) > ราองานการก | ສາການແລຂຮ່ລນຸດຽານ | เการเป็นระหว่างราคา | ມັດງຮົບສະຫາຈາປສະບ                | ໃນ(ນໍາອີອັກນໍາກກັນສີໃຫ | กลไสมาช) > In          | dex           |              |                 |               |           |                |                  |                 |                       |                     |                     |
| 6    | Dashboard                                                                         | Q fan 📿 fa           | amhsa                        |                    |                   |                     |                                  |                        |                        |               |              |                 |               |           |                |                  |                 |                       |                     |                     |
| D    | การตั้งค่าผู้ใช้งาน                                                               |                      |                              | ซีราองาน           | 2025              |                     |                                  |                        |                        |               | ~            | *               |               |           |                |                  |                 |                       |                     |                     |
| , Da | การจัดส่งแนนรายงาน<br>หประกันกัน)                                                 | งากรายงาย 0          | ิ ในรับรินารโนการโลยและท่า   | Upload effeti      | เลขที่อ่างอิง :   | รถสอกร้อส์ ะ        | เลขที่รับ ะ                      | วันที่ส่งส่าสุด ะ      | วันที่อนุบัติ ะ        | สถานเขามงาน 0 | Input Report | Generate Report | Output Report | derivitae | สถานะค่าร้อง ะ | Template Version | Electronic Sign | ปาส์สอกสารประกอบ      | เดิมกลุเอกสารประกอบ | แกเลือกการปกล่อ     |
|      | การจัดส่งรายงาน ซ / งบการ<br>เป็น                                                 | ไดรมาส1 2025         | 15/04/2025                   | 1                  | -123              | 1                   | ICRR-LI-68-<br>Q-<br>999803R0003 | 28/04/2025<br>11:08:02 | 28/04/2025<br>11:08:02 | autili        | +            | 6               | *             |           | ລະບໍລິສະເກີໂຮ  | 30.0 🕅<br>🔞      |                 | tintia                | 14.2                |                     |
|      | การจัดสะรายมาน RBC(ษ)<br>สำหรับปริษัทประกับภัย                                    | ใครมาส1 2025         | 15/04/2025                   |                    |                   |                     |                                  |                        |                        | szeinde       |              | B               |               |           |                | 3.0.0 🕅          |                 | that                  | $\sim$              |                     |
|      | รายงานการวิเคราะห่การ<br>เปลี่ยนแปดงของสำของ<br>ประกันภัยแบบเนี้ยประกันภัย<br>รวม | 14.1                 | 15/04/2025                   | 1                  | -123              | 1                   | ICRR-LI-68-<br>Q-<br>999806R0002 | 13/05/2025<br>10:50:04 | 13/05/2025<br>10:50:04 | antilli       | +            | B               |               | 8         |                | 3.0.0 🕅<br>🐼     |                 | sinaio (              |                     |                     |
|      | รายงานการกระหมธอด<br>ร่อมกรามการกินระหว่าง                                        | an alto              | 15/04/2025                   |                    |                   |                     |                                  |                        |                        | sasinda       |              | B               |               |           |                | 3.0.0 🕅          |                 | sinata                |                     |                     |
|      | ຮາຄານັ້ດເຮັນແພະຮາຄາ<br>ປະເເນີນ(ປຣີພັກປະເດັນອີວິດ                                  | <b>1</b> 850184 2025 | 15/04/2025                   | з                  | -123              | 2                   | -123                             | 25/04/2025<br>14:55:47 | 25/04/2025<br>14:55:47 | Rigen         | 0            | •               | ۸             | 8         |                | 3.0.0 D          |                 | strata                |                     |                     |
|      | การจัดส่งรายงานพัฒนา<br>โหนะร                                                     | Export 🕑 without     | 10 💙 uning 1 da 5 t          | จาก 5 รายการ       |                   |                     |                                  |                        |                        |               |              |                 |               |           |                |                  |                 |                       |                     | riann               |
| D.   | การครวจสอบผลการจัด<br>มูล                                                         |                      |                              |                    |                   |                     |                                  |                        |                        |               |              |                 |               |           |                |                  |                 |                       |                     |                     |
| D    | ช่อมูรหลัก                                                                        |                      |                              |                    |                   |                     |                                  |                        |                        |               |              |                 |               |           |                |                  |                 |                       |                     |                     |
|      | •                                                                                 |                      |                              |                    |                   |                     |                                  |                        |                        |               |              |                 |               |           |                |                  |                 |                       |                     |                     |

14.3. กดปุ่ม 😳 เพื่อ Upload file เลือกไฟล์ที่ต้องการส่งข้อมูล

14.4. กรอกข้อมูลรายละเอียดเพิ่มเติมและหมายเหตุ

14.5. กดปุ่ม มันพักหน้านี้ เพื่อยืนยันข้อมูลและดำเนินงานไปยังขั้นตอนที่ 2 (ตรวจทานรายละเอียด)

| 🗼 สำนักงานคณะกรรมการ             | รกำกับและส่งเสริมการประกอบธุรกิจประกันภัย                  |                                    |                                      | 5           | ລີໂລວນรม (XML) 🕻 🕻 ຄິດຫ່ວເຮາ | 3 คำถามที่พบบ่อย 13/05/2025 11:24:42 | 1 ains, -<br>Ju |
|----------------------------------|------------------------------------------------------------|------------------------------------|--------------------------------------|-------------|------------------------------|--------------------------------------|-----------------|
| 🖌 Home > การจัดส่งแบบรายงาน      | ( (บริษัทประคันภัย) 🚿 รายงานการกระทบยอดข้อมูลฐานะการเงินระ | หว่างราคามัญชีและราคาประเมิน(บริษั | ทประกันชีวิตรายไตรมาส) > Y1_DOC1Step |             |                              |                                      | 🗙 ปิดหน้าจอ     |
| /                                | ขั้นดอนที่ 1<br>วัทโหลดและไฟล์ประกอบเอกสาร                 |                                    | ขั้นตอนที่ 2<br>ตรวจทานรายละเอียด    |             | di s                         | ขั้นตอนที่ 3<br>อินอันนำส่ง          |                 |
| 🕄 ล้างหน่าจอ มีนทึกหน่านี้ 🕪     | 14.5                                                       |                                    |                                      |             |                              |                                      |                 |
| ข้อมูลประกอบการดำเนินการ         |                                                            |                                    |                                      |             |                              |                                      | ^               |
| กลุ่มบริษัทประกันภัย             | ประกันชีวิต                                                | บริษัทประกันภัย                    | สำนักงาน คปภ. ประกันชีวิต            |             | สถานะรายงาน                  | ร่าง                                 |                 |
| ปีรายงาน                         | 2025                                                       | งวตรายงาน                          | ไตรมาส2 2025                         |             | จัดส่งครั้งที่               | 1                                    |                 |
| เลขที่อ้างอิง                    |                                                            | วันที่นำส่ง                        | 13/05/2025 11:24:04                  | <b>(11)</b> | ผู้นำส่ง                     |                                      |                 |
| เลขที่ คปภ. รับเรื่อง            |                                                            | วันที่รับเรื่อง                    |                                      | <b>(11)</b> | ผู่รับเรื่อง                 | ตอบการรับเรื่องผ่านระบบ              |                 |
|                                  |                                                            |                                    |                                      |             |                              |                                      |                 |
|                                  |                                                            |                                    |                                      |             |                              |                                      |                 |
| O rองรับไฟล์ .xlsx(≤ 30MB),.d    | locx(≤ 5MB),.pdf(≤ 5MB),.zip(≤ 50MB) เท่านั้น              | 4                                  |                                      |             |                              |                                      |                 |
| 14.3                             |                                                            | ชอไฟล์                             |                                      |             | ขนาด                         | ใฟล์ รัน/เวลาพี Upk                  | ad              |
|                                  |                                                            |                                    | ไม่พบข้อมูล                          |             |                              |                                      |                 |
| 1                                |                                                            |                                    |                                      |             |                              |                                      |                 |
| ประเภทรายงาน [   ]               |                                                            |                                    |                                      |             |                              |                                      |                 |
|                                  |                                                            |                                    |                                      |             |                              |                                      |                 |
|                                  | รายละเอียดเพิ่มเติม                                        |                                    |                                      |             |                              |                                      |                 |
|                                  | รายละเอียดเพิ่มเติม                                        |                                    | 14.4                                 |             |                              |                                      |                 |
|                                  | รายละเอียดเทิ่มเดิม                                        |                                    | 14.4                                 |             |                              |                                      |                 |
|                                  | รายละเอียดเทิมเติม<br>หมายเหตุ                             |                                    | 14.4                                 |             |                              |                                      |                 |
|                                  | รายละเฉียดเพิ่มเติม<br>หมายเหตุ                            |                                    | 14.4                                 |             |                              |                                      |                 |
|                                  | รายสะเอียดเพิ่มเติม<br>หมายเหตุ                            |                                    | 14.4                                 |             |                              |                                      |                 |
| น้อมูลจากการ                     | รายละเอียดเพิ่มเติม<br>หมายเหตุ                            |                                    | 14.4                                 |             |                              |                                      |                 |
| ข้อมูลจายการ<br>สถานะการใช้งาน * | รายละเอียดเพิ่มเติม<br>หมายเหตุ<br>ใช้งาน                  | สถานะกระยกเล็ก *                   | 14.4<br>Ttéru                        |             | จพัฒนูสร้างน่อมูด *          | Itestlif @oic.or.th                  |                 |

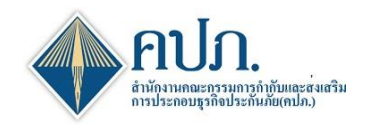

# ขั้นตอนการนำส่งเอกสารประกอบสำหรับรายงาน Reconcile (ต่อ)

- 14.6. ดำเนินการตรวจสอบข้อมูล กดปุ่ม <sup>บันทึกหน้านี้</sup> เพื่อยืนยันข้อมูลและดำเนินงานไปยังขั้นตอนที่ 3 (ยืนยันการ นำส่ง)
- 14.7. กรอกข้อมูลรายละเอียดและเหตุผล
- 14.8. กดปุ่ม <sup>ขั้นทึกและยืนยันน่าสง</sup> เพื่อยืนยันการส่งข้อมูล

| สำนักงานคณะกรรมการ              | รกำกับและส่งเสริมการประกอบธุรกิจประกันภัย          |                                          |                                      | 🗟 วิดีโออบรม (XML) | 📢 ติดต่อเรา    | ? คำถามที่พบบ่อย          | 13/05/2025 11:31:43 | สรัสส์, 🗸   |
|---------------------------------|----------------------------------------------------|------------------------------------------|--------------------------------------|--------------------|----------------|---------------------------|---------------------|-------------|
| 倄 Home > การจัดส่งแบบรายงาน     | (บริษัทประกันภัย) > รายงานการกระทบยอดข้อมูลฐานะการ | เงินระหว่างราคาบัญชีและราคาประเมิน(บริษั | ทประกันชีวิตรายใตรมาส) > Y1_DOC1Step |                    |                |                           |                     | 🗶 ปิดหน้าจอ |
| <i>i</i> i                      | ขึ้นตอนที่ 1<br>อัพโหลดและไฟล์ประจานอุกสาร         | 1                                        | ขึ้นตอนที่ 2<br>ตรวจหาหรายละเอียด    | · · · ·            |                | ขั้นตอนท์<br>อื่นอันน่าส่ | 13<br>Ia            |             |
| 📢 ย่อนคลับ 🕃 ล้างหน้าจอ มันที่เ | กหน้าน์)) 14.6                                     |                                          |                                      |                    |                |                           |                     |             |
| ข้อมูลประกอบการดำเนินการ        |                                                    |                                          |                                      |                    |                |                           |                     | ^           |
| กลุ่มบริษัทประกันภัย            | ประกันชีวิต                                        | บริษัทประกันภัย                          | สำนักงาน คปภ. ประกันชีวิต            |                    | สถานะรายงาน    | ร่าง                      |                     |             |
| ปีรายงาน                        | 2025                                               | งวดรายงาน                                | ใตรมาส2 2025                         |                    | จัดส่งครั้งที่ | 1                         |                     |             |
| เลขที่อ้างอิง                   |                                                    | วันที่นำส่ง                              |                                      | <b>***</b>         | ผู้นำส่ง       |                           |                     |             |
| เลขที่ คปภ. รับเรื่อง           |                                                    | วันที่รับเรื่อง                          |                                      | <b> </b>           | ผู้รับเรื่อง   | ตอบการรับเรื่องผ่า        | านระบบ              |             |
| เอกสารแนบ                       |                                                    |                                          |                                      |                    |                |                           |                     | ^           |
|                                 |                                                    | ชื่อไฟล์                                 |                                      |                    | ขนาด           | ไฟล์                      | วัน/เวลาที่ Upload  | I           |
|                                 | _Q_3.0.0_Y2025Q4_PRE_UAT_KK_Test01_Output.xls      | c                                        |                                      |                    |                | 0.0363 MB                 | 13/05/2025 11:30:5  | ю           |
| •                               |                                                    |                                          |                                      |                    |                |                           |                     |             |
| ประเภทรายงาน [   ]              |                                                    |                                          |                                      |                    |                |                           |                     | ^           |
|                                 | รายละเอียดเพิ่ม                                    | ແດ້ນ                                     |                                      |                    |                |                           |                     |             |
|                                 |                                                    |                                          |                                      |                    |                |                           |                     |             |
|                                 |                                                    | 110                                      |                                      |                    |                |                           |                     | 1.          |
|                                 | Na IL                                              |                                          |                                      |                    |                |                           |                     |             |
|                                 |                                                    |                                          |                                      |                    |                |                           |                     | 1.          |
| ข้อมูลรายการ                    |                                                    |                                          |                                      |                    |                |                           |                     | ^           |
| สถานะการใช้งาน *                | ใช้งาน                                             | สถานะการยกเลิก*                          | ใช้งาน                               | รหัสผู้            | ัสร้างข้อมูล * | testli1@oic.or.th         |                     |             |
| วันที่สร้างข้อมูล *             | 13/05/2025 11:24:04                                | 🏥 รหัสผู้แก้ไขข้อมูลล่าสุด *             | testli1@oic.or.th                    | วันที่แก้ไข        | ข้อมูลล่าสุด * | 13/05/2025 11:30          | :52                 | <b>**</b>   |
|                                 |                                                    |                                          |                                      |                    |                |                           |                     |             |

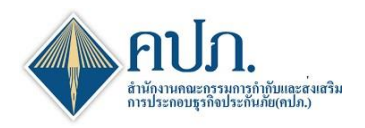

- 14.9. ระบบจะให้บริษัทประกันภัยดำเนินการแนบ Digital Signature
- 14.10. กดปุ่ม <sup>รเดพ FILE</sup> เพื่อดำเนินการ Digital Signature (Digital Certificate) ยืนยันการส่งข้อมูล
- 14.11. เมื่อบริษัทประกันภัยดำเนินการ Digital Signature (Digital Certificate) ถูกต้อง ระบบจะแสดงข้อความแจ้ง
   "บันทึกข้อมูลสำเร็จ" จากนั้นกดปุ่ม

| 🕨 สำนักงานคณะกรรมกา                                 | ารกำกับและส่งเสริมการประกอบธุรกิจประกันภัย                       |                                                                                 |                                         | 📑 วิดีโออบรม (XML) 🤇 🕻 ສິດຕ່ອນ | รา 🛛 คำถามที่พบบ่อย                  | 13/05/2025 11:34:57                     | ( <b>)</b> สวัสดี, •<br>วัน |
|-----------------------------------------------------|------------------------------------------------------------------|---------------------------------------------------------------------------------|-----------------------------------------|--------------------------------|--------------------------------------|-----------------------------------------|-----------------------------|
| 🐕 Home > การจัดส่งแบบรายงา                          | น (บริษัทประกันภัย) 🚿 รายงานการกระทบขอดข้อมูลฐานะการ             | เงินระหว่างราคาบัญชีและราคาประเมิน(บริษั                                        | รัทประกันชีวิตรายไตรมาส) → Y1_DOC1Step  |                                |                                      |                                         | 🗙 ปิดหน้าจอ                 |
| I                                                   | ขั้นดอนที่ 1<br>อัทโหลดและให่ล์ประกอบเอกสาร                      |                                                                                 | ขั้นตอนที่ 2<br>ดรวจทานรายละเอียด       | 1                              | ขั้นดอนที่<br><sup>อินอันนำส่ง</sup> | 3                                       |                             |
| 📢 ย้อนคลับ 📿 ล้างหน้าจอ 🗸                           | บันทึคและอินอันน่าสง                                             |                                                                                 |                                         |                                |                                      |                                         |                             |
| ข้อมูลประกอบการคำเนินการ                            |                                                                  |                                                                                 |                                         |                                |                                      |                                         | ^                           |
| กลุ่มบริษัทประกันภัย                                | ประกันชีวิต                                                      | บริษัทประกันภัย                                                                 | สำนักงาน คปภ. ประกันชีวิต               | สถานะรายงา                     | นร่าง                                |                                         |                             |
| ปีรายงาน                                            | 2025                                                             | งวดรายงาน                                                                       | ใตรมาส2 2025                            | ฉัดส่งครั้ง                    | ที่ 1                                |                                         |                             |
| เลขที่อ้างอิง                                       |                                                                  | วันที่นำส่ง                                                                     |                                         | 🗂 ผู้นำส่                      | a                                    |                                         |                             |
|                                                     |                                                                  |                                                                                 |                                         | 🗎 ເວັ້າແຈ້ວ                    | ง ตอบการรับเรื่องผ่าง                | นระบบ                                   |                             |
| เลขที่ คปภ. รับเรื่อง<br>ประเภทรายงานและใฟล์แนบ     |                                                                  | ວັນທີ່ຈັນເຮືອນ                                                                  |                                         | 14.0                           |                                      | Subara di Universi                      | 1                           |
| และที่ คมัก. รับเรื่อง<br>ประเทศกรรานและไฟล์เหม<br> | E_Q_3.0.0_Y2025Q4_PRE_UAT_KK_Test01_Output.xlsx<br>sruazičanstw  | รับที่รับเรื่อง<br>x Sign<br>Private Key (*                                     | Id.10                                   | 14.9 vi                        | กลไฟล์<br>0.0363 MB                  | วันเรลาที่ Upload<br>1305/2025 11:30 ป  |                             |
| แหล่า คนก. รับเรื่อง<br>ประเทศการและไปด์เหม<br>     | E_Q_30.0_Y2025Q4_PRE_UAT_VK_Text01_Output.xks<br>รายสะเสียดเหน   | Sign<br>Private Key (* p12) *<br>Password *                                     | No File Chever<br>14.10<br>SION FILE 2  | 14.9 min                       | naMá<br>0.0363 MB                    | วันประสาที Upload<br>1305/2025 11:30.5  |                             |
| และที่ หนัก. รับเรื่อง<br>ประเทศการเลละไฟด์เหม<br>  | E_Q_3.0.0_Y2025Q4_PRE_UAT_KK_Text01_Output.sks<br>srugest@destud | Sign<br>Private Key (*,p12) *<br>Password *                                     | No File Choice<br>14.10<br>SION FILE 12 | 14.9 50<br>pm_2n               | naMá<br>0.0363 MB                    | วันเรลาที่ Upload<br>1305/2025 11:30 ปี |                             |
| และที่ หนัก. รับเรื่อง<br>ประเทศการและไฟล์แอม<br>   | E_Q_30.0_V202504_PRE_UAT_XK_Text01_Oxiput.xko<br>รายสะเนียดเหน   | รับที่รับเรื่อง<br>x<br>Private Key (*,p12) *<br>Password *<br>สถานะการยกเล็ก * | No File Chouse<br>14.10<br>Sion File 2  | 14.9 รถ                        | nalviš<br>0.0363 MB                  | วันเรลาที่ Upload<br>1305/2025 11:30 ปี |                             |

หมายเหตุ : การส่งข้อมูลในแต่ละครั้ง จะไม่มีการส่งคำร้องขอแก้ไขและระบบมีการจัดเก็บประวัติการยื่นในแต่ละครั้ง

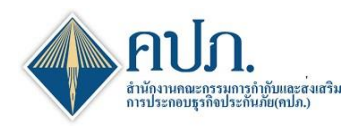

# 15. ขั้นตอนการเรียกดูเอกสารประกอบ

15.1. กดปุ่ม 🕒 ที่ช่องเรียกดูเอกสารประกอบ

15.2. เมื่อคลิกปุ่ม "เรียกดูเอกสารประกอบ" ระบบแสดงรายละเอียดการส่งข้อมูล กดปุ่ม 📥 เพื่อดาวน์โหลด ไฟล์ที่ยื่น

15.3. กดปุ่ม 🤗 เพื่อดูประวัติการส่งข้อมูล

| 🚸 สำนักงานคณะกรรว                                                                                           | เการกำกับและส่งเส   | ริมการประกอบธุรกิจประเ      | กันกับ            |                   |                     |                                  |                        |                        |             |              |                 |               |            |                |                  | B 145           | asuma (XXAL) 🕻 🗘 Banai | am 🛛 Annashaniaa 13.05/202    | 123336 👔 👘 -   |
|----------------------------------------------------------------------------------------------------|---------------------|-----------------------------|-------------------|-------------------|---------------------|----------------------------------|------------------------|------------------------|-------------|--------------|-----------------|---------------|------------|----------------|------------------|-----------------|------------------------|-------------------------------|----------------|
|                                                                                                    | 🙀 Home > mst        | โคส่งแบบรายงาน (บริษัทประศั | iuño) > этолтитет | ຮະການແລຂຮ່ລນຸດຽານ | เการเงินระหว่างราคา | າມັດເຮັບກະຮາດານໄຮເປ              | ໄປ(ປະທິການໃນເປັນສະ     | ก < (ชาวสุโครมาช       | idex        |              |                 |               |            |                |                  |                 |                        |                               | DWFM10700 (    |
| Dashboard                                                                                                   | Q shan 💭 sha        | wahiwa                      |                   |                   |                     |                                  |                        |                        |             |              |                 |               |            |                |                  |                 |                        |                               |                |
| 🗋 การสังร่ายไประว                                                                                           |                     |                             | ซีกองาน           | 2025              |                     |                                  |                        |                        |             | ```          | 1               |               |            |                |                  |                 |                        |                               |                |
| การรัดส่งแบบรายงาน<br>(บริษัทประกับกัย)                                                                     | งาดรายงาน ะ         | ด้างของความในกับรับรั       | Upload offer      | เลขที่ส่างสิง ::  | รักสอกรั้งที่ :     | เลขที่รับ 0                      | รับที่ส่งต่าสุด ะ      | รับพื่อมุมัล ะ         | สถานเรามงาน | Input Report | Generate Report | Output Report | definition | สถานะค่าร้อง : | Template Version | Electronic Sign | น่าส่งเอกสารประกอบ     | เรียกลูเอกสารประกอบ แกะลิกการ | inala          |
| - การจัดสะยามงาน ป / งมการ<br>เงิน                                                                          | lenneti 2025        | 1504/2025                   | 1                 | -123              | 1                   | ICRR-LI-68-<br>Q-<br>999803R0003 | 28/04/2025<br>11:08:02 | 28/04/2025<br>11:08:02 | ងហៀង        | ÷            | 8               | *             |            | ລະບູໃຫ້ແກ້ໃຫ   | 3.0.0 🖻<br>😡     | =               | strata                 | 15.1                          |                |
| >> การจัดสะสายงาน RBC(ช)<br>สาหรับปริษัทประกับภัย                                                           | <b>Tesniti</b> 2025 | 1504/2025                   |                   |                   |                     |                                  |                        |                        | rasinde     |              | •               |               |            |                | 3.0.0 🖬          |                 | sinala                 |                               |                |
| <ul> <li>รายงานการใเคราะห่างร</li> <li>เปลี่ยนแปดงของสำของ<br/>ประกับภัฒนาเหนือประกับภัฒ<br/>ราม</li> </ul> | <b>Tesnat2</b> 2025 | 1504/2025                   | 1                 | -123              | 1                   | ICRR-LI-68-<br>Q-<br>999809R0002 | 13/05/2025<br>10:50:04 | 13/05/2025<br>10:50:04 | តហ្វេរិ#    | 0            |                 |               | 8          |                | 30.0 🖻           | -               | strato                 | ÷                             |                |
| <ul> <li>สอบสามการกระทบอล<br/>ช่อมสามมารถมายในการก่อง</li> </ul>                                            | Tennit3 2025        | 15/04/2025                  |                   |                   |                     |                                  |                        |                        | sasinda     |              | 8               |               |            |                | 3.0.0 🗈<br>💽     |                 | strata                 |                               |                |
| ราคาปัญชีและราคา<br>ประเมิน(ปริษัทประกับชีวิต<br>รายไดชนาย)                                                 | <b>1emns4 2025</b>  | 1504/2025                   | 3                 | -123              | 2                   | -123                             | 25/04/2025<br>14:55:47 | 25/04/2025<br>14:55:47 | aហ្វវិត     | ÷            | •               | *             | 8          |                | 30.0 🖬           | =               | tinda                  |                               |                |
| การรัดสะรางงามพัฒนา<br>การนักประกา<br>การนักโลยา                                                            | Export 🔂 usina      | 10 👽 utina 1 da 5 s         | ann 5 shanns      |                   |                     |                                  |                        |                        |             |              |                 |               |            |                |                  |                 |                        |                               | riaumin 1 čeľu |
| การคราจสอบผลการจัด<br>สะสอนุก                                                                               |                     |                             |                   |                   |                     |                                  |                        |                        |             |              |                 |               |            |                |                  |                 |                        |                               |                |
| iaussuin                                                                                                    |                     |                             |                   |                   |                     |                                  |                        |                        |             |              |                 |               |            |                |                  |                 |                        |                               |                |

| 🔶 สำนักงานคณะกรรมเ        | การกำกับและส่งเสริมการประกอบธุรกิจประกันภัย          |                                  |                                             | 📑 วิดีโออบร | າມ (XML) 🚺 🕻 ທີ່ຄຕ່ວເຮ | n 🕜 ri   | จำถามที่พบบ่อย | 13/05/2025 12:39:14 | <b>สรัสดิ</b> , •<br>วัน |
|---------------------------|------------------------------------------------------|----------------------------------|---------------------------------------------|-------------|------------------------|----------|----------------|---------------------|--------------------------|
| 🖀 Home > การจัดส่งแบบรายง | งาน (บริษัทประกันภัย) 🚿 รายงานการกระทบยอดข้อมูลฐานะก | ารเงินระหว่างราคาบัญชีและราคาประ | ะเมิน(บริษัทประกันชีวิตรายใตรมาส) > Y1_DOC/ | 1 Info      |                        |          |                | 15.3                | 🗙 ปิดหน้าจอ              |
| ข้อมูลประกอบการดำเนินการ  |                                                      |                                  |                                             |             |                        |          |                | -                   | Qประวัติ 🔨               |
| กลุ่มบริษัทประกันภัย      | ประกันชีวิต                                          | บริษัทประกันภัย                  | สำนักงาน คปภ. ประกันชีวิต                   |             | สถานะรา                | บงาน     | อนุมัติ        |                     |                          |
| ปีรายงาน                  | 2025                                                 | งวดรายงาน                        | ใตรมาส2 2025                                |             | ฉัดส่งเ                | จริ้งที่ | 1              |                     |                          |
| เลขที่อ้างอิง             | -123                                                 | วันที่นำส่ง                      | 13/05/2025 11:37:05                         | <b>**</b>   | ម័                     | ไกส่ง    |                |                     |                          |
| เลขที่ คปภ. รับเรื่อง     | -001                                                 | วันที่รับเรื่อง                  | 13/05/2025 11:37:05                         | <b>#</b>    | សូទ័រ                  | เรื่อง   |                |                     |                          |
| ประเภทรายงานและไฟล์แนบ    |                                                      |                                  |                                             |             |                        |          |                |                     | <b>^</b>                 |
| 15.2                      |                                                      |                                  |                                             |             |                        |          |                |                     |                          |
|                           |                                                      | ชื่อไฟล์                         |                                             |             |                        | ขนาดไท่  | ฟล์            | วัน/เวลาที่ Uple    | pad                      |
|                           | FE_Q_3.0.0_Y2025Q4_PRE_UAT_KK_Test01_Output.xl       | SX                               |                                             |             |                        | 0.       | .0363 MB       | 13/05/2025 11:3     | 80:50                    |
| •                         |                                                      |                                  |                                             |             |                        |          |                |                     | • •                      |
| รายละเอียดประกอบการนำส่ง  |                                                      |                                  |                                             |             |                        |          |                |                     | <b>∧</b>                 |
|                           | รายละเอียดเพิ่มเติม                                  |                                  |                                             |             |                        |          |                |                     |                          |
|                           |                                                      |                                  |                                             |             |                        |          |                |                     | //                       |
|                           | หมายเหต                                              | 1                                |                                             |             |                        |          |                |                     |                          |
|                           |                                                      |                                  |                                             |             |                        |          |                |                     | 1.                       |
|                           |                                                      |                                  |                                             |             |                        |          |                |                     |                          |
| 29999910012               |                                                      |                                  |                                             |             |                        |          |                |                     | ~                        |
| สถานะการใช้งาน *          | ใช้งาน                                               | สถานะการยกเล็ก *                 | ใช้งาน                                      |             | รหัสผู้สร้างข้อ        | มูล *    | testli1@oic.c  | or.th               |                          |
| วันที่สร้างข้อมูล *       | 13/05/2025 11:24:04                                  | รหัสผู้แก้ไขข้อมูลล่าสุด *       | testli1@oic.or.th                           |             | วันที่แก้ไขข้อมูลล่า   | สุด *    | 13/05/2025     | 11:30:52            | <b>#</b>                 |
|                           |                                                      |                                  |                                             |             |                        |          |                |                     |                          |